# Instrukcja obsługi

# Fotowoltaiczny falownik sieciowy

# Model produktu: SOFAR 3.3~12KTLX-G3

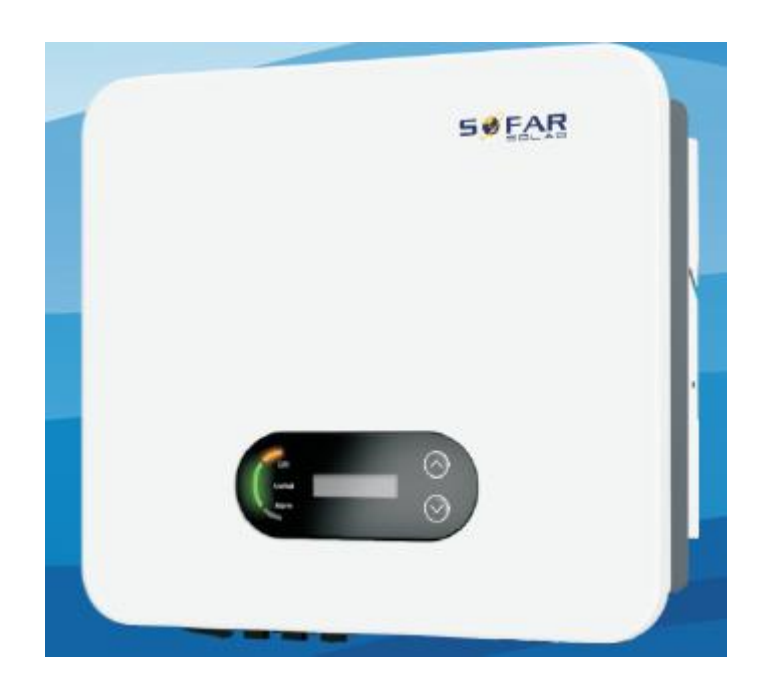

# Spis treści

| Wstęp                                                                                       | II   |
|---------------------------------------------------------------------------------------------|------|
| 1. Podstawowe informacje z zakresu bezpieczeństwa                                           | 1 -  |
| 1.1. Wymogi dotyczące montażu i konserwacji                                                 | 1 -  |
| 1.2. Symbole i oznakowanie                                                                  | 4 -  |
| 2. Charakterystyka produktu                                                                 | 7 -  |
| 2.1. Przeznaczenie                                                                          | 7 -  |
| 2.2. Opis sposobu działania                                                                 | 11 - |
| 2.3. Schemat połączeń elektrycznych                                                         | 12 - |
| 2.4. Krzywa wydajności i obniżenia parametrów wyjściowych                                   | 12 - |
| 3. Montaż                                                                                   | 13 - |
| 3.1. Procedura montażu                                                                      | 13 - |
| 3.2. Kontrola przed montażem                                                                | 13 - |
| 3.3. Narzędzia                                                                              | 16 - |
| 3.4. Wyznaczanie położenia montażowego                                                      | 17 - |
| 3.5. Przenoszenie falownika                                                                 | 19 - |
| 3.6. Montaż                                                                                 | 20 - |
| 4. Połączenia elektryczne                                                                   | 22 - |
| 4.1. Połączenia elektryczne                                                                 | 23 - |
| 4.2. Przyłącze uziemienia (PE)                                                              | 23 - |
| 4.3. Podłączanie falownika do sieci energetycznej (po stronie sieciowej)                    | 25 - |
| 4.4. Podłączanie falownika do instalacji fotowoltaicznej (podłączanie źródła prądu stałego) | 28 - |
| 4.5. Połączenia komunikacyjne                                                               | 31 - |
| 5. Uruchamianie falownika                                                                   | 36 - |
| 5.1. Kontrola połączeń przewodów                                                            | 36 - |
| 5.2. Uruchamianie falownika                                                                 | 36 - |
| 6. Interfejs użytkownika                                                                    | 38 - |
| 6.1. Obsługa i panel wyświetlacza                                                           | 38 - |
| 6.2. Standardowy interfejs                                                                  | 39 - |
| 6.3. Główny interfejs                                                                       | 41 - |
| 6.4. Aktualizacja oprogramowania falownika                                                  | 44 - |
| 7. Wykrywanie i usuwanie usterek oraz konserwacja                                           | 47 - |
| 7.1. Wykrywanie i usuwanie usterek                                                          | 47 - |
| 7.2. Konserwacja                                                                            | 55 - |
| 8. Dane techniczne                                                                          | 57 - |
| 9. Zapewnienie jakości                                                                      | 63 - |

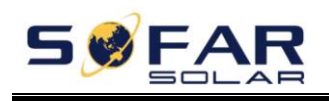

# Wstęp

#### Uwaga

Zakupione produkty, usługi lub funkcje podlegają warunkom handlowym firmy SOFARSOLAR. Produkty i usługi opisane w niniejszym dokumencie mogą nie obejmować swoim zakresem zakupionych produktów. Firma SOFARSOLAR nie składa żadnych zapewnień, ani nie udziela gwarancji dotyczących treści niniejszego dokumentu, o ile dodatkowe postanowienia umowy nie wskazują inaczej.

#### Instrukcję należy zachować

Niniejsza instrukcja stanowi integralną część urządzenia. Użytkownik może wydrukować jej wersję elektroniczną i zachować celem przyszłego wykorzystania. Urządzenie należy obsługiwać stosując się zawsze do niniejszej instrukcji.

#### Prawa autorskie

Prawa autorskie do niniejszej instrukcji stanowią własność firmy Shenzhen SOFARSOLAR Co., Ltd. Plagiatowanie, kopiowanie, w całości bądź w części (w tym również oprogramowania, itp.), powielanie lub publikowanie w dowolnej formie przez jakiekolwiek podmioty lub osoby jest zabronione. Wszelkie prawa zastrzeżone. SOFARSOLAR zastrzega sobie prawo do ostatecznej interpretacji treści dokumentu. Instrukcja podlega zmianom uwzględniającym uwagi użytkowników lub klientów. Aktualna wersja instrukcji dostępna jest na naszej stronie internetowej pod adresem http://www.sofarsolar.com. Ostatnia aktualizacja – 20210407.

# Shenzhen SOFARSOLAR Co., Ltd

Adres: 401, Building 4, Antongda Industrial Park, District 68, XingDong Community, XinAn Street, BaoAn District, Shenzhen, Chiny Kod pocztowy: 518000 Strona internetowa firmy: www.sofarsolar.com Email: service@sofarsolar.com

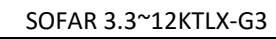

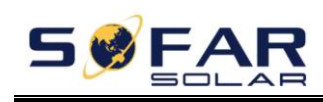

#### • Zawartość instrukcji

Niniejsza instrukcja stanowi integralną część urządzeń SOFAR 3.3~12KTLX-G3 i zawiera informacje na temat montażu, instalacji, uruchomienia, konserwacji i awarii produktu. Przed przystąpieniem do obsługi urządzenia należy dokładnie zapoznać się z treścią instrukcji.

#### • Zakres instrukcji

Niniejsza instrukcja dotyczy następujących modeli urządzenia:

| SOFAR 3.3KTLX-G3  | SOFAR 4.4KTLX-G3   | SOFAR 5KTLX-G3   | SOFAR 5.5KTLX-G3 |
|-------------------|--------------------|------------------|------------------|
| SOFAR 6.6KTLX-G3  | SOFAR 8.8KTLX-G3-A | SOFAR 8.8KTLX-G3 | SOFAR 10KTLX-G3  |
| SOFAR 11KTLX-G3-A | SOFAR 11KTLX-G3    | SOFAR 12KTLX-G3  |                  |

#### • Adresaci instrukcji

Niniejsza instrukcja przeznaczona jest dla wykwalifikowanych elektryków. Czynności w niej opisane mogą być wykonywane wyłącznie przez wykwalifikowanych elektryków.

#### • Zastosowane symbole

W niniejszym dokumencie zastosowano następujące oznaczenia i informacje ogólne dotyczące bezpieczeństwa:

| Niebezpieczeństwo | Oznacza sytuację niebezpieczną, która jeżeli nie uda się jej zapobiec,<br>spowoduje śmierć lub poważne obrażenia.                                                                                                    |  |
|-------------------|----------------------------------------------------------------------------------------------------|--|
| Ostrzeżenie       | Oznacza sytuację niebezpieczną, która jeżeli nie uda się jej zapobiec, może<br>spowodować śmierć lub poważne obrażenia.                                                                                                    |  |
|                   | Oznacza sytuację niebezpieczną, która jeżeli nie uda się jej zapobiec, może<br>spowodować niewielkie lub umiarkowane obrażenia.<br>Oznacza sytuację potencjalnie niebezpieczną, która jeżeli nie uda się jej<br>zapobiec, może doprowadzić do nieprawidłowości w działaniu urządzenia lub<br>spowodować straty materialne. |  |
| Ostrożnie         |                                                                                                    |  |
| Uwaga             | Oznacza dodatkowe informacje i wskazówki, istotne dla optymalnego<br>działania urządzenia.                                                                                                    |  |

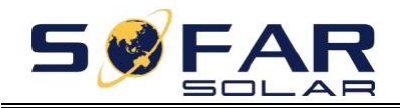

# 1. Podstawowe informacje z zakresu bezpieczeństwa

# Zawartość rozdziału

Należy dokładnie zapoznać się z instrukcją. Niewłaściwa obsługa urządzenia może prowadzić do powstania poważnych obrażeń lub śmierci.

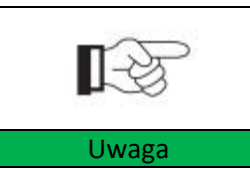

W przypadku jakichkolwiek pytań lub wątpliwości co do poniższych informacji należy skontaktować się z firmą Shenzhen SOFARSOLAR CO., Ltd.

#### Instrukcja bezpieczeństwa

Podczas montażu i obsługi urządzenia SOFARSOLAR 3.3~12KTLX-G3 należy stosować instrukcję bezpieczeństwa.

#### Wyjaśnienie stosowanych symboli

Ta część zawiera wyjaśnienie znaczenia wszystkich symboli umieszczonych na falowniku oraz na tabliczce znamionowej.

# 1.1. Wymogi dotyczące montażu i konserwacji

Falownik sieciowy SOFAR 3.3~12KTLX-G3 należy montować zgodnie z przepisami prawa i normami obowiązującymi w danym kraju.

Przed montażem i regulacją urządzenia należy zapoznać się ze wszystkimi zaleceniami i ostrzeżeniami w niniejszej instrukcji.

Przed podłączeniem urządzenia do sieci energetycznej, należy zwrócić się do operatora lokalnej sieci energetycznej o wydanie zezwolenia. Podłączenie może zostać wykonane wyłącznie przez wykwalifikowanego elektryka.

W przypadku awarii należy skontaktować się z najbliższym autoryzowanym serwisem lub lokalnym dystrybutorem. Nie należy dokonywać napraw falownika samodzielnie, ponieważ może to prowadzić do powstania poważnych obrażeń lub szkód.

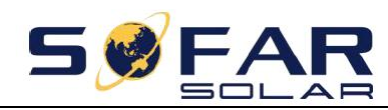

#### Wykwalifikowany personel

Podczas pracy falownik znajduje się pod napięciem zagrażającym życiu, a niektóre jego części nagrzewają się do wysokich temperatur. Niewłaściwy montaż lub eksploatacja może prowadzić do powstania poważnych szkód bądź obrażeń ciała. Aby ograniczyć ryzyko wystąpienia obrażeń ciała i zapewnić bezpieczny montaż oraz eksploatację urządzenia, jego transport, montaż, uruchomienie oraz konserwacja mogą być przeprowadzane wyłącznie przez wykwalifikowanego elektryka. Firma Shenzhen SOFARSOLAR Co, Ltd. nie ponosi odpowiedzialności z tytułu szkód w mieniu lub obrażeń ciała spowodowanych niewłaściwym użytkowaniem urządzenia.

#### Tabliczka znamionowa i oznakowanie

Z boku urządzenia SOFAR 3.3~12KTLX-G3 umieszczona jest tabliczka znamionowa zawierająca ważne informacje i dane techniczne. Tabliczka powinna być zamocowana na urządzeniu na stałe.

Na urządzeniu SOFAR 3.3~12KTLX-G3 umieszczone są symbole ostrzegawcze dotyczące bezpiecznej eksploatacji. Symbole powinny być umieszczone na urządzeniu na stałe.

#### Wymogi dotyczące miejsca montażu

Falownik należy zamontować zgodnie następującymi wytycznymi. Falownik należy mocować na obiektach o odpowiedniej nośności (takich jak solidne murowane ściany lub powierzchnie o odpowiedniej wytrzymałości, itp.) w pozycji pionowej. Falownik należy zamontować w miejscu dostępnym dla straży pożarnej oraz umożliwiającym jego naprawę w przypadku awarii. W miejscu montażu należy zapewnić odpowiednią wentylację i cyrkulację powierza. Wilgotność powietrza nie powinna przekraczać 90%.

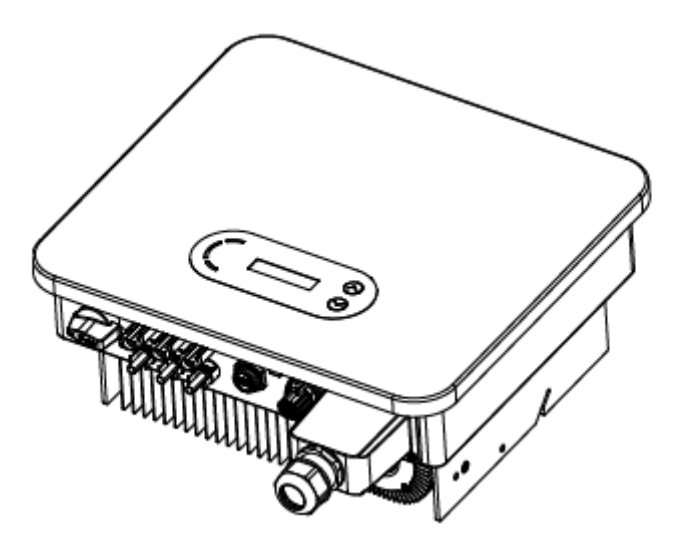

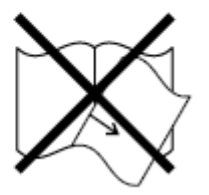

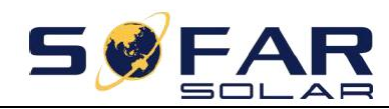

#### Wymogi dotyczące transportu

Falownik wysyłany jest z zakładu w dobrym stanie elektrycznym i mechanicznym. Podczas transportu falownik powinien znajdować się w oryginalnym lub innym odpowiednim opakowaniu. Odpowiedzialność za wszelkie uszkodzenia powstałe podczas transportu ponosi firma transportowa.

W przypadku zauważenia jakichkolwiek problemów z opakowaniem mogących świadczyć o uszkodzeniu falownika lub widocznych uszkodzeń należy bezzwłocznie powiadomić odpowiedzialną firmę transportową. W razie potrzeby można zwrócić się o pomoc do montera lub firmy SOFARSOLAR.

#### Połączenia elektryczne

Podczas pracy z falownikiem należy przestrzegać wszelkich obowiązujących przepisów dotyczących bezpieczeństwa elektrycznego.

|                   | Przed przystąpieniem do prac przy połączeniach elektrycznych należy<br>przykryć moduły fotowoltaiczne nieprzezroczystym materiałem lub odłączyć<br>przełącznik prądu stałego stringu fotowoltaicznego. Przy słonecznej pogodzie |  |  |
|-------------------|----------------------------------------------------------------------------------------------------|--|--|
| Niebezpieczeństwo | kolektory fotowoltalczne będą wytwarzały niebezpieczne napięcia.                                                                                                    |  |  |
|                   | <ul> <li>Wszystkie czynności muszą być wykonywane przez wykwalifikowanego<br/>elektryka, który:</li> <li>przeszedł odpowiedzenie przeszkolenie:</li> </ul>                                                                      |  |  |
| Ostrzeżenie       | <ul> <li>zapoznał się z instrukcją obsługi i w pełni ją rozumie.</li> </ul>                                                                                                    |  |  |
|                   | Przed podłączeniem urządzenia do sieci energetycznej należy zwrócić się do operatora lokalnej sieci energetycznej o wydanie zezwolenia. Podłączenie                                                                             |  |  |
| Ostrożnie         | może zostać wykonane wyłącznie przez wykwalifikowanego elektryka.                                                                                                    |  |  |

Eksploatacja

|                   | Dotykanie sieci elektrycznej lub końcówek przewodów może spowodować<br>śmiertelne porażenie prądem lub pożar!<br>Nie dotykaj nieizolowanych końcówek przewodów, przewodów prądu<br>stałego, ani żadnych części falownika znajdujących się pod napięciem. |  |  |  |
|-------------------|----------------------------------------------------------------------------------------------------|--|--|--|
|                   | Przestrzegaj wszelkich wytycznych odnośnych instrukcji elektrycznych i                                                                                                    |  |  |  |
| Niebezpieczeństwo | dokumentacji elektrycznej.                                                                                                    |  |  |  |
| $\wedge$          | W trakcie pracy może dojść do nagrzewania się obudowy i elementów                                                                                                    |  |  |  |
|                   | wewnętrznych urządzenia. Nie dotykaj gorących powierzchni lub używaj                                                                                                    |  |  |  |
|                   | izolowanych rękawic.                                                                                                    |  |  |  |
| Ostrożnie         | Urządzenie montować w miejscu niedostępnym dla dzieci!                                                                                                    |  |  |  |

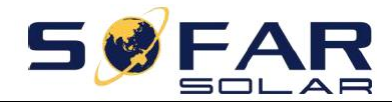

#### Konserwacja i naprawa

| Niebezpieczeństwo | Przed przystąpieniem do naprawy urządzenia najpierw wyłącz wyłącznik<br>główny zamontowany między falownikiem a siecią elektryczną, a następnie<br>wyłącz wyłącznik prądu stałego. Po wyłączeniu głównego wyłącznika<br>sieciowego oraz wyłącznika prądu stałego odczekaj co najmniej 5 minut<br>przed rozpoczęciem prac konserwacyjnych lub naprawy. |
|-------------------|----------------------------------------------------------------------------------------------------|
|                   | Nie należy wznawiać eksploatacji urządzenia przed usunięciem wszystkich<br>usterek. Jeżeli urządzenie wymaga naprawy, należy skontaktować się z<br>miejscowym autoryzowanym serwisem.<br>Nie należy otwierać pokrywy falownika bez pozwolenia, firma SOFARSOALR<br>nie poposi odpowiedzialności w tym zakresie                                        |
| Ostroznie         |                                                                                                    |

#### Kompatybilność elektromagnetyczna/ Poziom hałasu

Kompatybilność elektromagnetyczna oznacza zdolność danego urządzenia elektrycznego do poprawnej pracy w określonym środowisku elektromagnetycznym i niepowodowanie żadnych niekorzystnych efektów w tym środowisku. Dlatego kompatybilność elektromagnetyczna określa charakter jakościowy urządzenia elektrycznego.

- Odporność na zakłócenia szumowe: niewrażliwość na wewnętrzne szumy elektryczne.
- Odporność na szumy zewnętrzne: niewrażliwość na szum elektromagnetyczny systemu zewnętrznego.
- Emisja szumu: wpływ emisji elektromagnetycznej na środowisko.

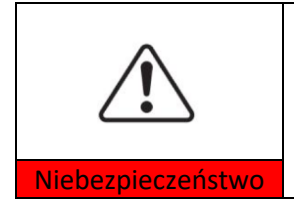

Promieniowanie elektromagnetyczne falownika może być szkodliwe dla zdrowia!

Nie należy przebywać w odległości mniejszej niż 20 cm od falownika podczas jego pracy.

# **1.2.** Symbole i oznakowanie

| Niebezpieczeństwo | Wysokie napięcie falownika może być szkodliwe dla zdrowia!<br>Urządzenie może być obsługiwane wyłącznie przez wykwalifikowanego<br>elektryka.<br>Osoby niepełnoletnie i niepełnosprawne nie powinny użytkować urządz<br>Urzadzenie montować w miejscu niedostępnym dla dzieci. |  |
|-------------------|----------------------------------------------------------------------------------------------------|--|
|                   |                                                                                                    |  |
|                   | Ryzyko poparzenia o gorącą obudowę!<br>Podczas pracy falownika pależy dotykać wyłacznie wyświetlacza i przycisków                                                                                                    |  |
| Przestroga        |                                                                                                    |  |

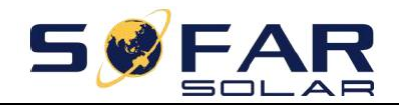

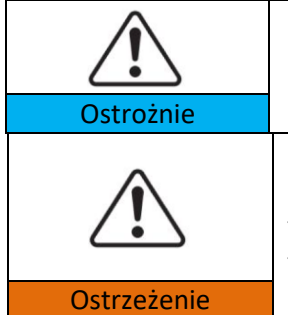

Uziemienie kolektora fotowoltaicznego należy wykonać zgodnie z wymogami operatora lokalnej sieci energetycznej.

Należy upewnić się, czy maksymalne napięcie wejściowe prądu stałego nie przekracza maksymalnego napięcia prądu stałego falownika (także przy niskiej temperaturze otoczenia). Firma SOFARSOLAR nie ponosi odpowiedzialności, w tym odpowiedzialności w ramach gwarancji, za uszkodzenia spowodowane przepięciem.

## Oznakowanie urządzenia i tabliczki znamionowej

Na urządzeniu SOFAR 3.3~12KTLX-G3 umieszczono oznakowanie dotyczące bezpieczeństwa. Przed montażem urządzenia należy zapoznać się ze znaczeniem symboli.

| Symbol Oznaczenie                                            |                                     | Opis                                                                                                    |  |
|--------------------------------------------------------------|-------------------------------------|----------------------------------------------------------------------------------------------------|--|
| Smin Smin                                                    | Napięcie szczątkowe w<br>falowniku! | Po odłączeniu po stronie prądu stałego falownik<br>pozostaje pod napięciem. Należy odczekać 5<br>minut, aż kondensator zupełnie się rozładuje.                                                                                 |  |
| Uwaga! Wysokie napięcie i<br>niebezpieczeństwo<br>porażenia! |                                     | W urządzeniu podczas pracy występuje wysokie<br>napięcie. Przed rozpoczęciem pracy urządzenie<br>należy odłączyć od wszystkich źródeł napięcia.<br>Wszystkie prace muszą być wykonywane przez<br>wykwalifikowanego pracownika. |  |
|                                                              | Uwaga! Gorąca<br>powierzchnia!      | Podczas pracy urządzenie może nagrzewać się do<br>wysokich temperatur. Podczas obsługi należy<br>unikać kontaktu z urządzeniem. Przed<br>rozpoczęciem pracy należy poczekać, aż<br>urządzenie wystygnie.                       |  |
| CE                                                           | Oznakowanie CE                      | Produkt posiada certyfikat CE.                                                                                                    |  |

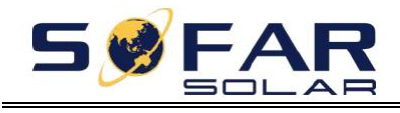

|    | Punkt uziemienia                   | Oznaczenie punktu podłączenia dodatkowego<br>przewodu uziemiającego.                        |
|----|------------------------------------|---------------------------------------------------------------------------------------------|
| i  | Postępuj zgodnie z<br>dokumentacją | Przed montażem urządzenia należy zapoznać się<br>z załączoną do niego dokumentacją.         |
| +- | Biegun dodatni i biegun<br>ujemny  | Biegun dodatni i biegun ujemny napięcia<br>wejściowego prądu stałego.                       |
|    | Temperatura                        | Oznaczenie zakresu dopuszczalnej temperatury.                                               |
|    | Znak zgodności RCM                 | Znak zgodności z przepisami (RCM). Produkt<br>spełnia wymogi odnośnych norm australijskich. |

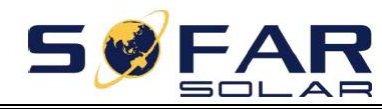

# 2. Charakterystyka produktu

# Zawartość rozdziału

# Wymiary produktu

Opis przeznaczenia i wymiarów produktu

## Opis sposobu działania

Opis zasady działania i podzespołów wewnętrznych produktu

# Krzywe wydajności

Opis krzywych wydajności produktu

# 2.1. Przeznaczenie

# Przeznaczenie

SOFAR 3.3~12KTLX-G3 jest falownikiem beztransformatorowym przeznaczonym do instalacji fotowoltaicznych, który przekształca prąd stały generowany przez panele fotowoltaiczne na prąd trójfazowy odpowiadający parametrom sieci energetycznej i przesyła uzyskany prąd do sieci.

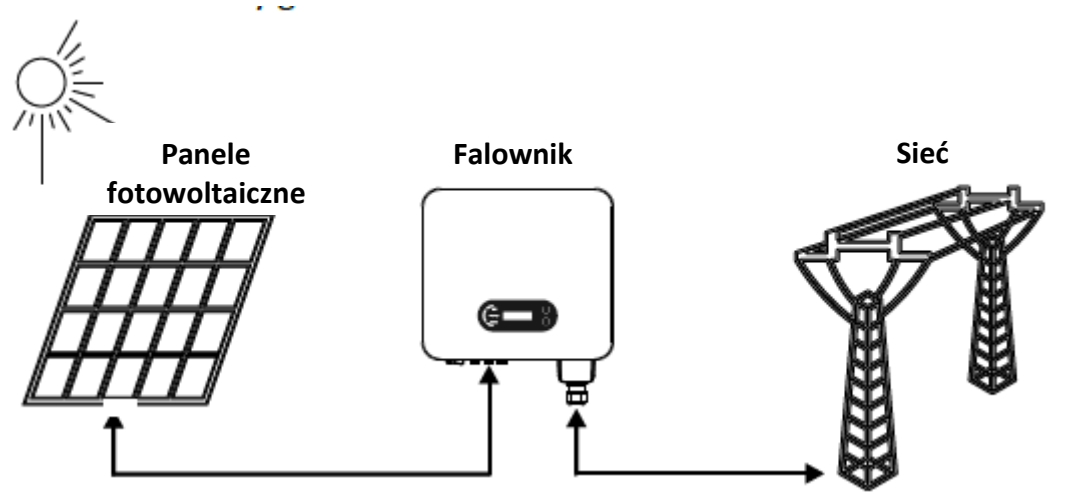

Rysunek 2-1: Instalacja fotowoltaiczna połączona z siecią energetyczną

Falownik SOFAR 3.3~12KTLX-G3 można stosować wyłącznie w połączeniu z kolektorami fotowoltaicznymi (czyli modułami fotowoltaicznymi wraz z okablowaniem) do przesyłania prądu do sieci energetycznej. Nie wolno stosować tego produktu w żadnym innym ani dodatkowym celu. Firma SOFARSOLAR nie odpowiada za żadne uszkodzenia lub straty w mieniu wynikające z jakiegokolwiek użycia tego produktu w sposób inny niż opisano w niniejszym rozdziale. Wejściowy prąd stały podawany do falownika musi być wygenerowany przez moduł fotowoltaiczny. Zastosowanie innych źródeł, takich jak zasilacze stałoprądowe lub akumulatory będzie uznane za sprzeczne z warunkami gwarancji, a firma SOFARSOLAR nie będzie odpowiadać za skutki ich zastosowania.

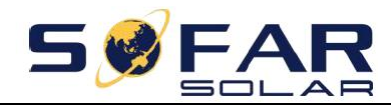

# Obsługiwane rodzaje sieci elektrycznych

Falowniki SOFAR 3.3~12KTLX-G3 są kompatybilne z następującymi układami sieci: TN-S, TN-C, TN-C-S, TT, IT. W sieci elektrycznej typu TT napięcie między przewodem neutralnym a przewodem uziemiającym powinno być mniejsze niż 30 V.

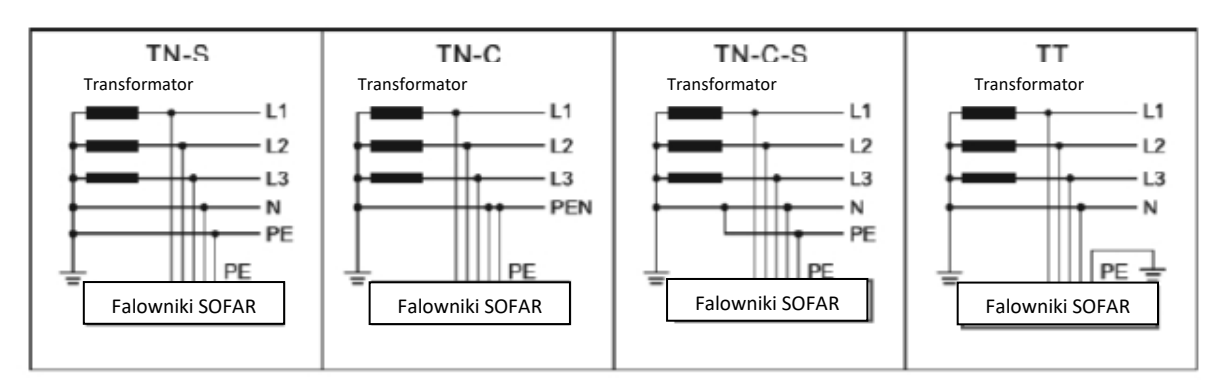

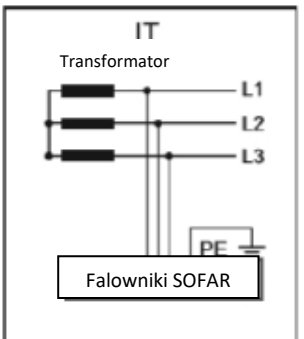

Rysunek 2-2: Układy sieci

# Wymiary produktu

Dobór części opcjonalnych do falownika należy powierzać wykwalifikowanemu technikowi dysponującemu szczegółowymi informacjami na temat warunków montażu.

#### Opis wymiarów

| SOFAR 3.3KTLX-G3 | SOFAR 4.4KTLX-G3  | SOFAR 5KTLX-G3     |
|------------------|-------------------|--------------------|
| SOFAR 5.5KTLX-G3 | SOFAR 6.6KTLX-G3  | SOFAR 8.8KTLX-G3-A |
| SOFAR 8.8KTLX-G3 | SOFAR 10KTLX-G3-A | SOFAR 11KTLX-G3-A  |
| SOFAR 11KTLX-G3  | SOFAR 12KTLX-G3   |                    |

Długość x szerokość x wysokość = 430 x 385 x 182 mm

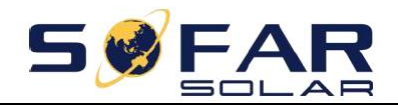

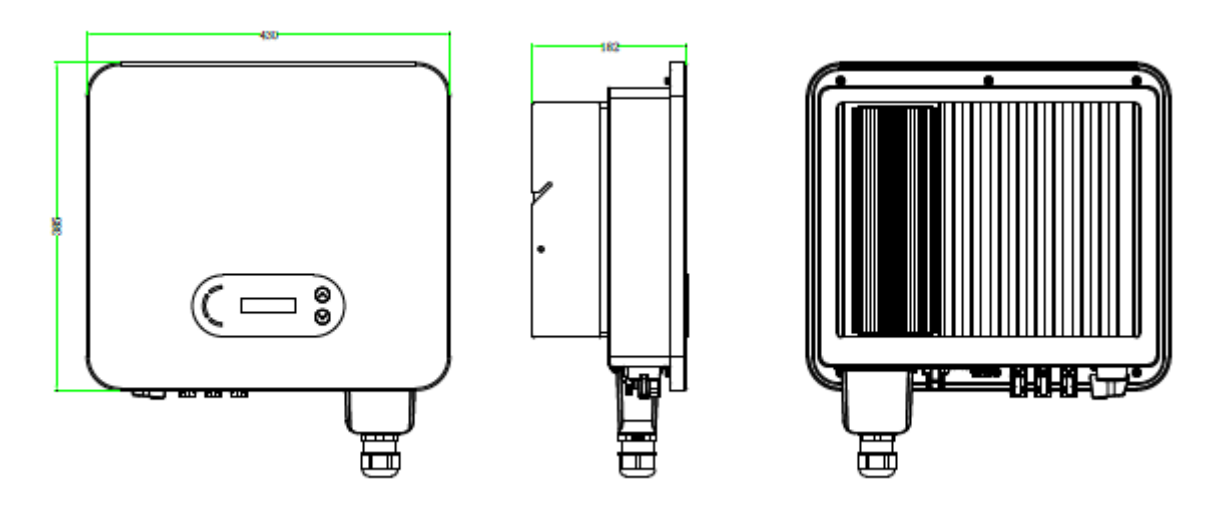

Rysunek 2-3: Widok urządzenia z przodu, z boku i z tyłu (3~12K)

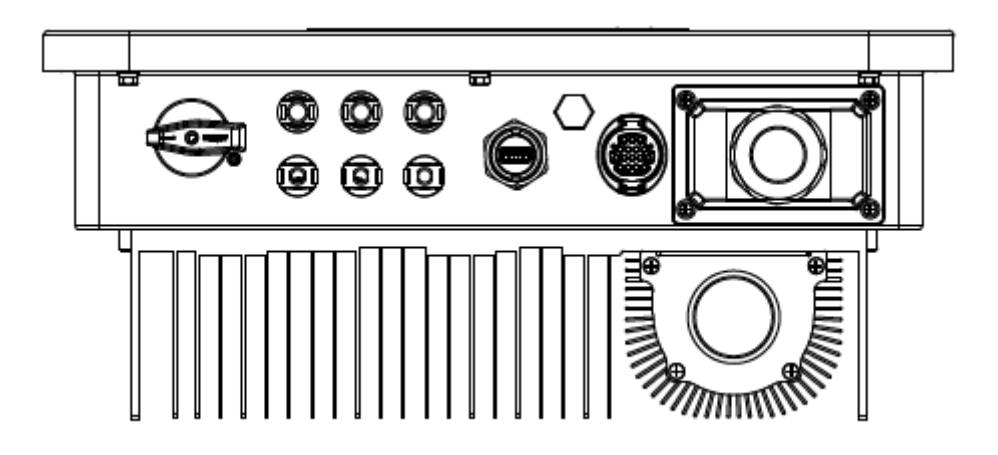

Rysunek 2-4: Widok dolnej części urządzenia

Uwaga: Modele 3.3KTLX-G3, 4.4KTLX-G3, 5KTLX-G3, 5.5KTLX-G3, 6.6KTLX-G3, 8.8KTLX-G3, 11KTLX-G3 posiadają 2-kanałowe wejścia stringu fotowoltaicznego; modele 8.8KTLX-G3-A, 10KTLX-G3-A, 11KTLX-G3-A, 12KTLX-G3 posiadają 3-kanałowe wejścia stringu fotowoltaicznego.

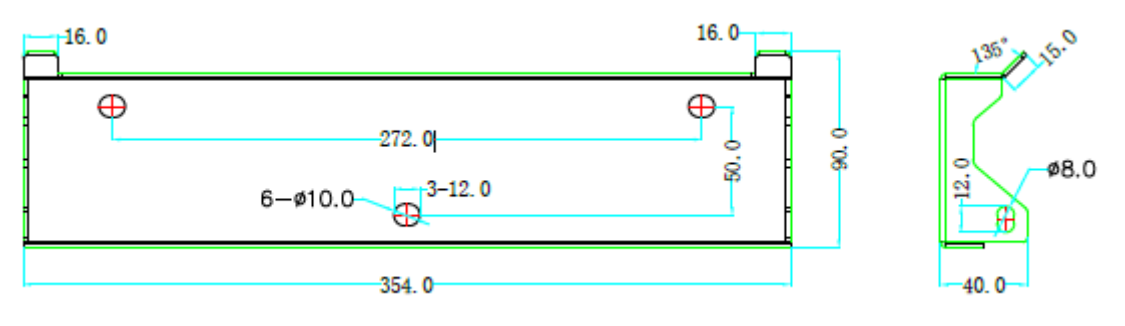

Rysunek 2-5: Wymiary wspornika

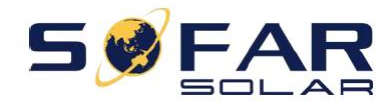

# Schemat dolnej części skrzynki falownika

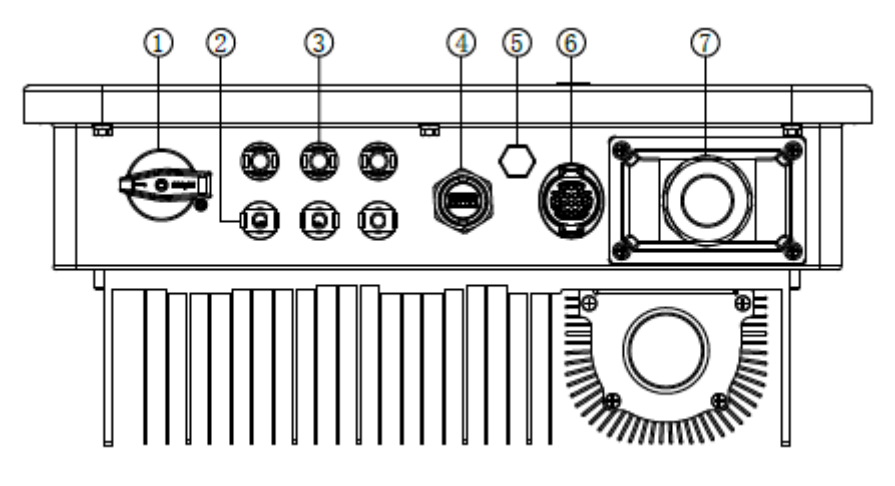

Rysunek 2-6: Widok dolnej części urządzenia SOFAR 3.3~12KTLX-G3

- 1. Wyłącznik prądu stałego
- 2. Złącza bieguna ujemnego prądu stałego
- 3. Złącza bieguna dodatniego prądu stałego
- 4. Port USB (dla połączenia Wi-Fi lub Ethernet)
- 5. Zawór odpowietrzający
- 6. Port COM (dla połączenia RS485)
- 7. Złącze wyjściowe zasilania sieciowego

# Etykiety umieszczone na urządzeniu

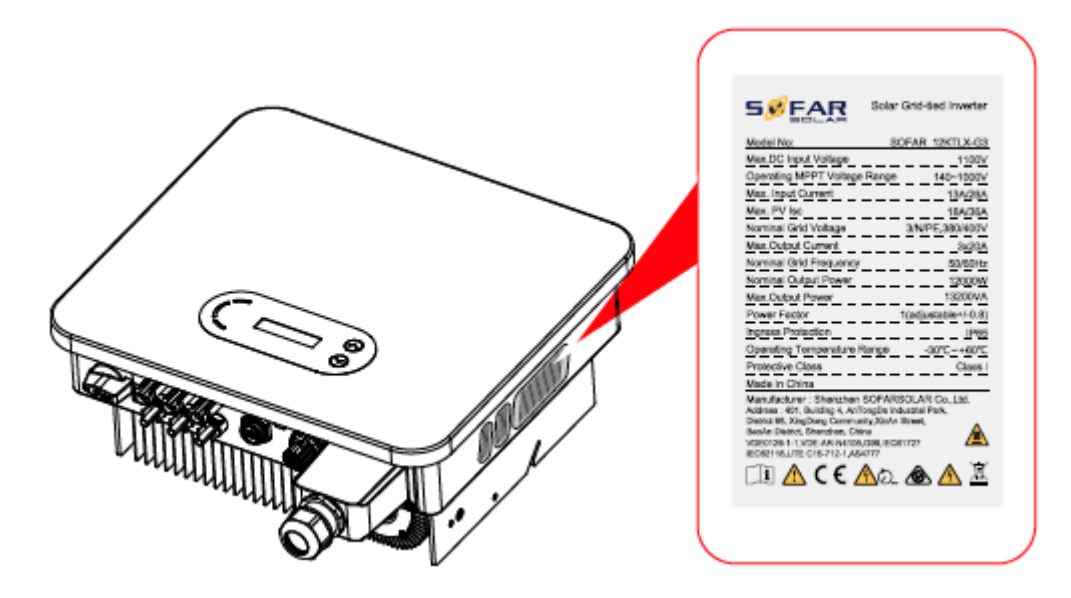

Rysunek 2-7: Etykieta produktu

Uwaga: etykiet NIE WOLNO zakrywać innymi przedmiotami ani częściami zewnętrznymi (szmatami, pudłami, innymi urządzeniami itp.); należy je regularnie czyścić i dbać o to, aby przez cały czas pozostawały widoczne.

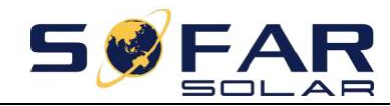

# 2.2. Opis sposobu działania

Prąd stały wytwarzany przez kolektory fotowoltaiczne zostaje przefiltrowany przez moduł wejściowy, po czym trafia do modułu przemiennika. Moduł wejściowy oferuje także dodatkowe funkcje, takie jak pomiar impedancji izolacji oraz napięcia/natężenia wejściowego prądu stałego. Moduł przemiennika przekształca prąd stały na prąd przemienny. Prąd przemienny zostaje przepuszczony przez filtr modułu wyjściowego, a następnie trafia do sieci energetycznej. Moduł wyjściowy oferuje również takie funkcje, jak pomiar natężenia wyjściowego / napięcia w sieci, wyłącznik różnicowoprądowy (GFCI) oraz wyjściowy przekaźnik izolacyjny. Moduł sterujący zapewnia dodatkowe zasilanie, steruje stanem pracy falownika i wyświetla go na wyświetlaczu. Jeśli falownik działa nieprawidłowo, na wyświetlaczu pojawia się kod usterki. Równocześnie moduł sterowania może aktywować przekaźnik w celu ochrony podzespołów wewnętrznych.

# Moduły funkcjonalne

# A. Moduł zarządzania energią

Pilot do włączania/wyłączania falownika z zewnątrz.

## B. Zasilanie sieci mocą bierną

Falownik może wytwarzać moc bierną, którą następnie zasila sieć energetyczną poprzez ustawienie współczynnika kąta przesunięcia fazowego. Zasilanie sieci energetycznej może być sterowane bezpośrednio przez aplikację lub interfejs szeregowy RS485.

## C. Ograniczenie mocy czynnej podawanej do sieci

W przypadku włączenia funkcji ograniczania mocy czynnej falownik jest w stanie ograniczyć wartość mocy czynnej podawanej do sieci do żądanej wartości (wyrażonej w procentach).

## D. Samoczynne ograniczenie mocy w przypadku zwyżki częstotliwości w sieci

Jeśli częstotliwość w sieci będzie wyższa od wartości tego ograniczenia, falownik ograniczy moc wyjściową w celu utrzymania stabilności sieci.

## E. Transmisja danych

Pojedynczy falownik lub grupę falowników można monitorować zdalnie za pośrednictwem zaawansowanego systemu komunikacji opartego na interfejsie RS485 lub poprzez port USB.

## F. Aktualizacja oprogramowania

Urządzenie jest wyposażone w interfejs USB do przesyłania oprogramowania układowego. Dostępna jest również opcja przesyłania zdalnego z wykorzystaniem urządzenia USB (Wi-Fi lub Ethernet).

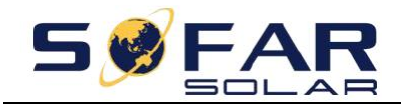

# 2.3. Schemat połączeń elektrycznych

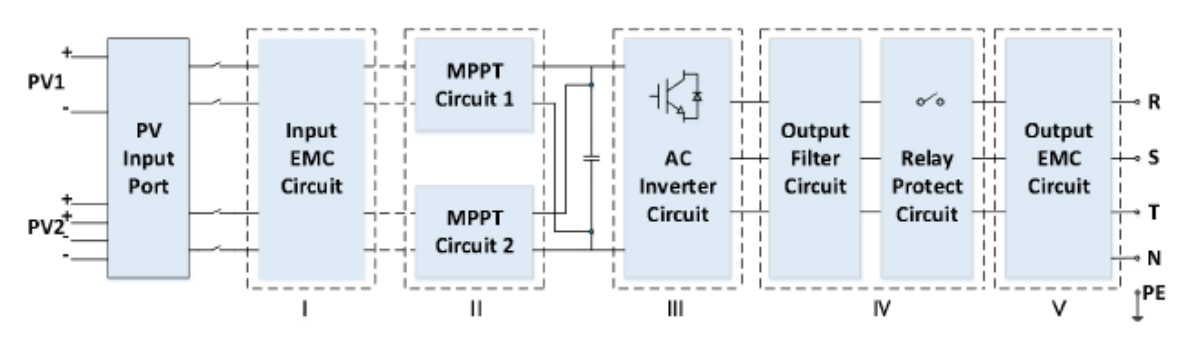

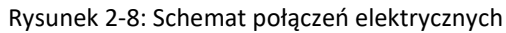

# 2.4. Krzywa wydajności i obniżenia parametrów wyjściowych

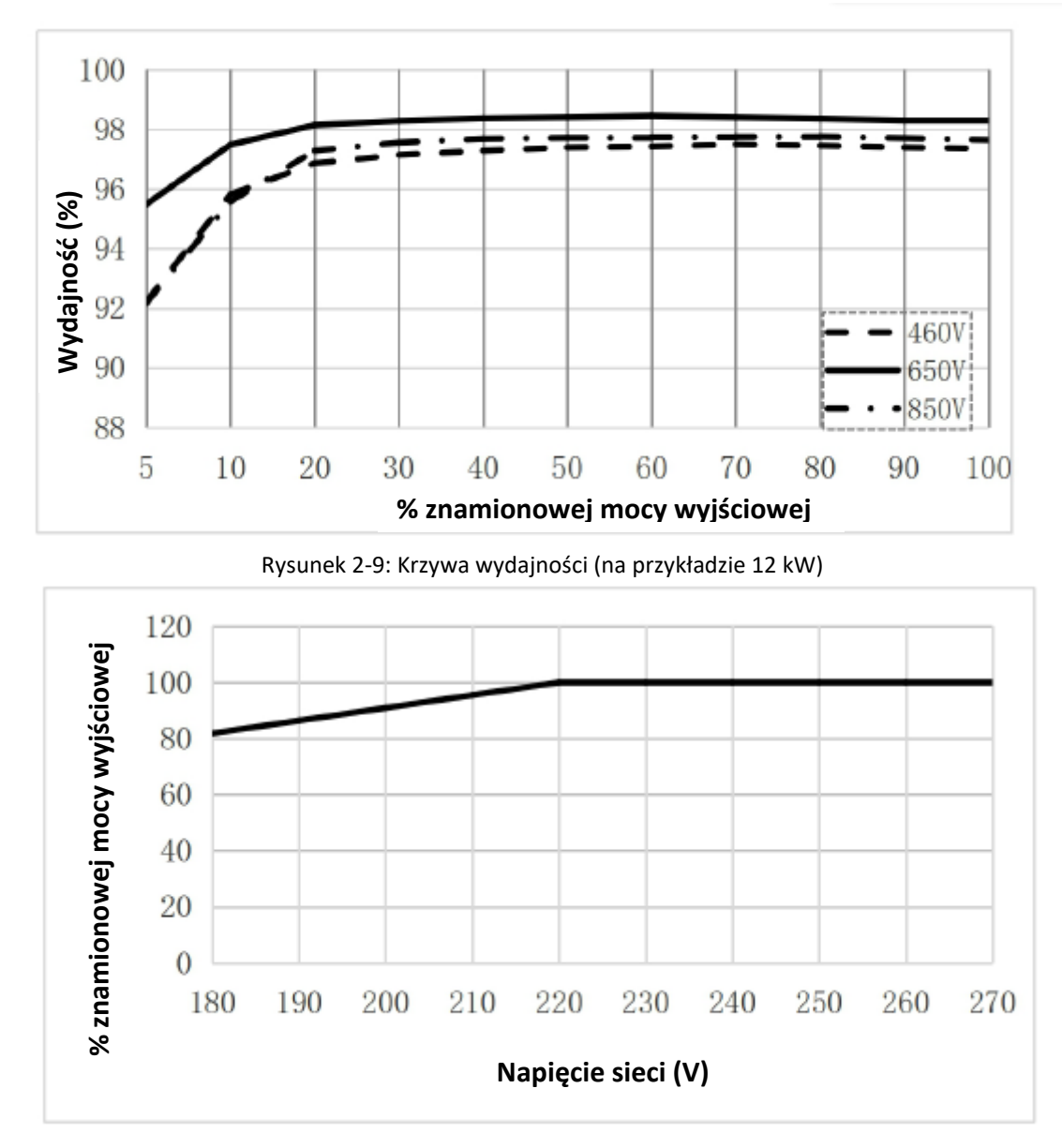

Rysunek 2-10: Zależność mocy znamionowej od napięcia sieci

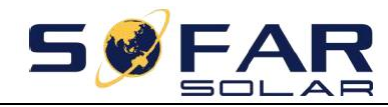

# 3. Montaż

# Zawartość rozdziału

W tej części omówiono sposób montażu produktu. Przed przystąpieniem do montażu należy uważnie zapoznać się z jej treścią.

| Niebezpieczeństwo | NIE WOLNO montować produktu na materiale palnym.<br>NIE WOLNO przechowywać tego produktu w atmosferach potencjalnie<br>wybuchowych.                                                        |  |
|-------------------|----------------------------------------------------------------------------------------------------|--|
| Przestroga        | W trakcie pracy obudowa i radiator nagrzewają się, dlatego nie wolno montować produktu w miejscach łatwo dostępnych.                                                                       |  |
| Ostrożnie         | Podczas transportu i przenoszenia zwrócić uwagę na masę urządzenia.<br>Dobrać odpowiednie położenie montażowe i powierzchnię nośną.<br>Do przeprowadzenia montażu potrzebne są dwie osoby. |  |

# 3.1. Procedura montażu

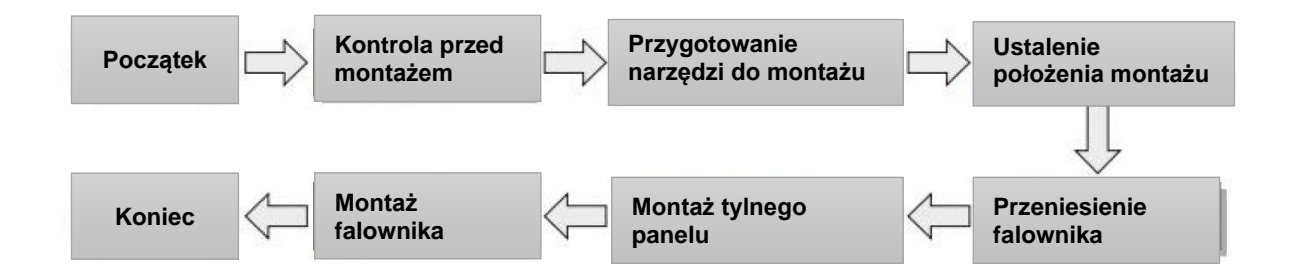

# **3.2.** Kontrola przed montażem

## Kontrola opakowania

Przed rozpakowaniem sprawdzić stan zewnętrznego opakowania, a w razie stwierdzenia jakichkolwiek uszkodzeń, takich jak dziury czy pęknięcia, nie rozpakowywać produktu, tylko niezwłocznie skontaktować się z dystrybutorem. Zaleca się zamontowanie produktu w ciągu 24 godzin od jego rozpakowania.

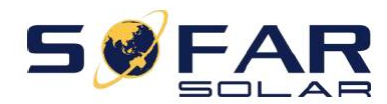

#### Kontrola zawartości dostawy

Po rozpakowaniu sprawdzić według poniższej tabeli, czy opakowanie zawiera wszystkie części, a w razie stwierdzenia braku lub uszkodzenia, skontaktować się z dystrybutorem.

Rysunek 3-1: Elementy i części mechaniczne znajdujące się w opakowaniu

| Lp. | Rysunki | Opis                                                  | llość                                                                                                    |
|-----|---------|-------------------------------------------------------|----------------------------------------------------------------------------------------------------|
| 1   |         | Urządzenie<br>SOFAR 3.3~12KTLX-G3                     | 1 szt.                                                                                                    |
| 2   | ÷.      | Tylny panel                                           | 1 szt.                                                                                                    |
| 3   |         | Śruby z łbem sześciokątnym<br>M6x80                   | 3 szt.                                                                                                    |
| 4   |         | Złącze wejściowe do instalacji<br>fotowoltaicznej (+) | 8.8KTLX-G3-A 3 szt.<br>10KTLX-G3-A 3 szt.<br>11KTLX-G3-A 3 szt.<br>12KTLX-G3-A 3 szt.<br>3.3KTLX-G3 2 szt.<br>4.4KTLX-G3 2 szt.<br>5KTLX-G3-A 2 szt.<br>5KTLX-G3-A 2 szt.<br>5.5KTLX-G3-A 2 szt.<br>6.6KTLX-G3 2 szt.<br>8.8KTLX-G3 2 szt.<br>11KTLX-G3 2 szt. |
| 5   |         | Złącze wejściowe do instalacji<br>fotowoltaicznej (-) | 8.8KTLX-G3-A 3 szt.<br>10KTLX-G3-A 3 szt.<br>11KTLX-G3-A 3 szt.<br>12KTLX-G3-A 3 szt.<br>3.3KTLX-G3 2 szt.<br>4.4KTLX-G3 2 szt.<br>5KTLX-G3-A 2 szt.<br>5KTLX-G3-A 2 szt.<br>5.5KTLX-G3-A 2 szt.<br>6.6KTLX-G3 2 szt.<br>8.8KTLX-G3 2 szt.<br>11KTLX-G3 2 szt. |

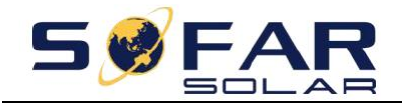

Instrukcja obsługi

| 6  |                                                         | Metalowy zacisk do mocowania<br>przewodów wejściowych (+) | 8.8KTLX-G3-A 3 szt.<br>10KTLX-G3-A 3 szt.<br>11KTLX-G3-A 3 szt.<br>12KTLX-G3-A 3 szt.<br>3.3KTLX-G3 2 szt.<br>4.4KTLX-G3 2 szt.<br>5KTLX-G3-A 2 szt.<br>5.5KTLX-G3-A 2 szt.<br>6.6KTLX-G3 2 szt.<br>8.8KTLX-G3 2 szt.<br>11KTLX-G3 2 szt.<br>11KTLX-G3 2 szt. |
|----|---------------------------------------------------------|-----------------------------------------------------------|----------------------------------------------------------------------------------------------------|
| 7  |                                                         | Metalowy zacisk do mocowania<br>przewodów wejściowych (-) | 8.8KTLX-G3-A 3 szt.<br>10KTLX-G3-A 3 szt.<br>11KTLX-G3-A 3 szt.<br>12KTLX-G3-A 3 szt.<br>3.3KTLX-G3 2 szt.<br>3.3KTLX-G3 2 szt.<br>5KTLX-G3-A 2 szt.<br>5KTLX-G3-A 2 szt.<br>5.5KTLX-G3-A 2 szt.<br>6.6KTLX-G3 2 szt.<br>11KTLX-G3 2 szt.                     |
| 8  |                                                         | Śruby z łbem sześciokątnym<br>M6×12                       | 1 szt.                                                                                                    |
| 9  |                                                         | Instrukcja                                                | 1 szt.                                                                                                    |
| 10 |                                                         | Karta gwarancyjna                                         | 1 szt.                                                                                                    |
| 11 | C<br>Tr Hi LE<br>Dearlys Carthousus<br>Williamson and D | Certyfikat jakości                                        | 1 szt.                                                                                                    |

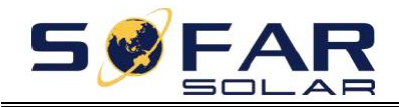

Instrukcja obsługi

| 12 | Zacisk oczkowy                           | 5 szt.               |
|----|------------------------------------------|----------------------|
| 13 | Terminal komunikacyjny                   | 1 szt.               |
| 14 | Urządzenie USB<br>(Wi-Fi /GPRS/Ethernet) | 1 szt. (opcjonalnie) |

# 3.3. Narzędzia

Przygotować narzędzia wymagane do montażu i wykonania połączeń elektrycznych zgodnie z poniższą tabelą:

| Rysunek 3-2: Narzędzia montazowe | Rysunek | 3-2: | Narzędzia | montażowe |
|----------------------------------|---------|------|-----------|-----------|
|----------------------------------|---------|------|-----------|-----------|

| Lp. | Narzędzie             | Opis                                  | Funkcja                                                                                                    |
|-----|-----------------------|---------------------------------------|----------------------------------------------------------------------------------------------------|
| 1   | and the second second | Wiertarka udarowa z<br>wiertłem 80 mm | Do wiercenia otworów w ścianie.                                                                                                    |
| 2   |                       | Wkrętak                               | Do dokręcania i luzowania śrub podczas<br>podłączania przewodu zasilania<br>sieciowego.<br>Do odłączania przyłączy sieciowych od<br>produktu. |
| 3   | E POLA                | Narzędzie do<br>demontażu             | Do demontażu przyłącza do instalacji<br>fotowoltaicznej.                                                                                      |

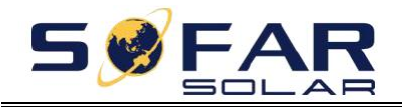

| 4  |        | Ściągacz izolacji         | Do zdejmowania izolacji z przewodów.                                                                                  |
|----|--------|---------------------------|----------------------------------------------------------------------------------------------------|
| 5  |        | Klucz imbusowy M6         | Klucz imbusowy M6 do demontażu<br>i montażu górnej i dolnej pokrywy<br>z przodu.                                      |
| 6  |        | Szczypce do<br>zaciskania | Do zaciskania przewodów po stronie<br>sieciowej, podłączanego urządzenia oraz<br>przedłużacza przekładnika prądowego. |
| 7  |        | Miernik uniwersalny       | Do sprawdzania przewodu<br>uziemiającego, bieguna dodatniego<br>i ujemnego.                                           |
| 8  |        | Marker                    | Do zaznaczania.                                                                                                    |
| 9  |        | Taśma miernicza           | Do pomiaru odległości.                                                                                                |
| 10 | 0-180° | Poziomica                 | Do sprawdzania poprawności montażu<br>tylnego panelu.                                                                 |
| 11 |        | Rękawice<br>antystatyczne | Wymagany element wyposażenia<br>montera w trakcie montażu produktu.                                                   |
| 12 |        | Okulary ochronne          | Wymagany element wyposażenia<br>montera w trakcie montażu produktu.                                                   |
| 13 |        | Maska                     | Wymagany element wyposażenia<br>montera w trakcie montażu produktu.                                                   |

# 3.4. Wyznaczanie położenia montażowego

Do zamontowania produktu należy wybrać odpowiednie miejsce, tak aby panujące w nim warunki umożliwiały wysoką wydajność pracy falownika. Przy doborze miejsca montażu falownika, należy

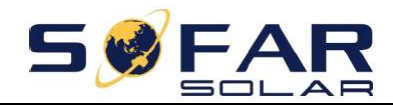

wziąć pod uwagę poniższe wymagania.

Uwaga: urządzenie montować pionowo lub w nachyleniu w tył nieprzekraczającym 15°. Nie wolno montować urządzenia pochylonego do przodu ani do góry nogami.

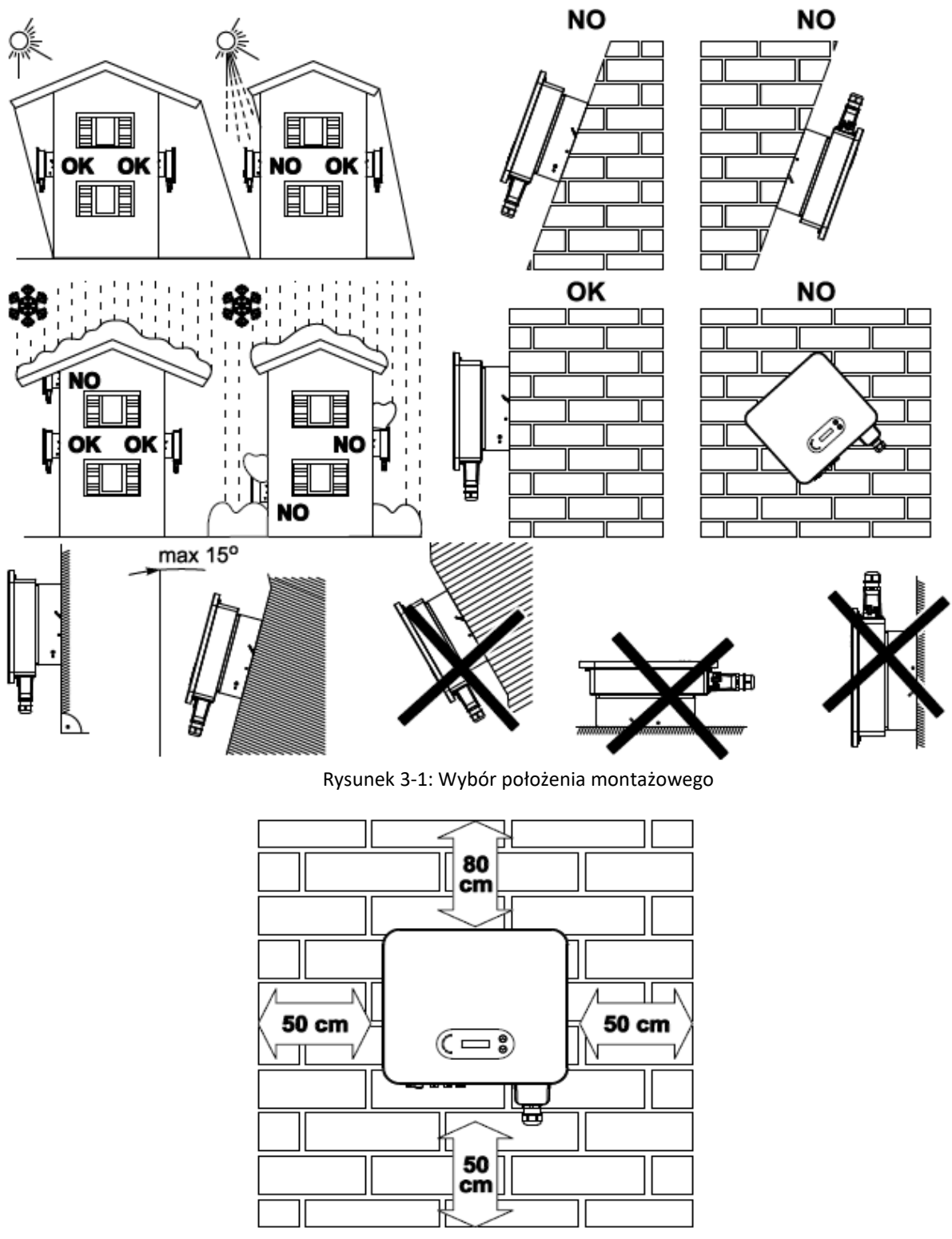

Rysunek 3-2: Odległości montażowe w przypadku pojedynczego falownika

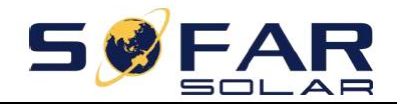

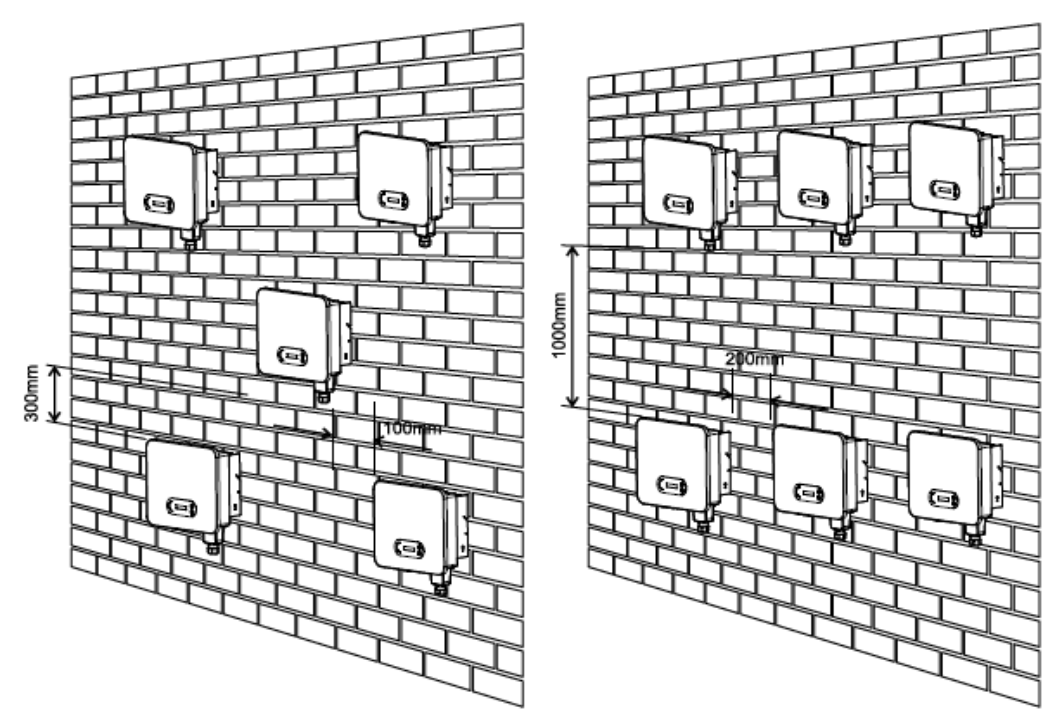

Rysunek 3-3: Odległości montażowe w przypadku wielu falowników

# 3.5. Przenoszenie falownika

Wyjąć falownik z opakowania i poziomo przenieść do miejsca montażu. Po otwarciu opakowania co najmniej dwóch operatorów musi wsunąć dłonie pod tylną część radiatora.

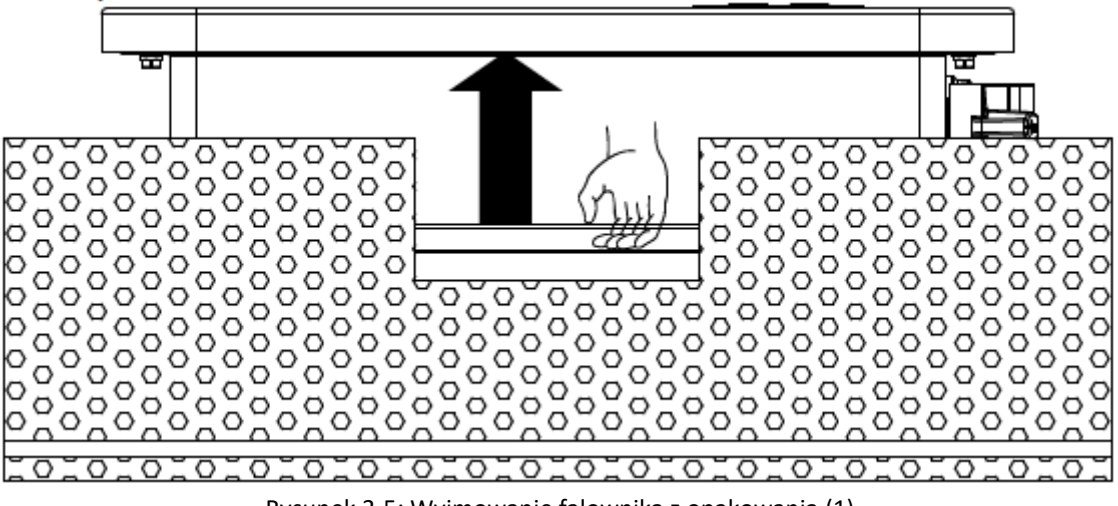

Rysunek 3-5: Wyjmowanie falownika z opakowania (1)

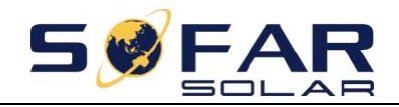

SOFAR 3.3~12KTLX-G3

Instrukcja obsługi

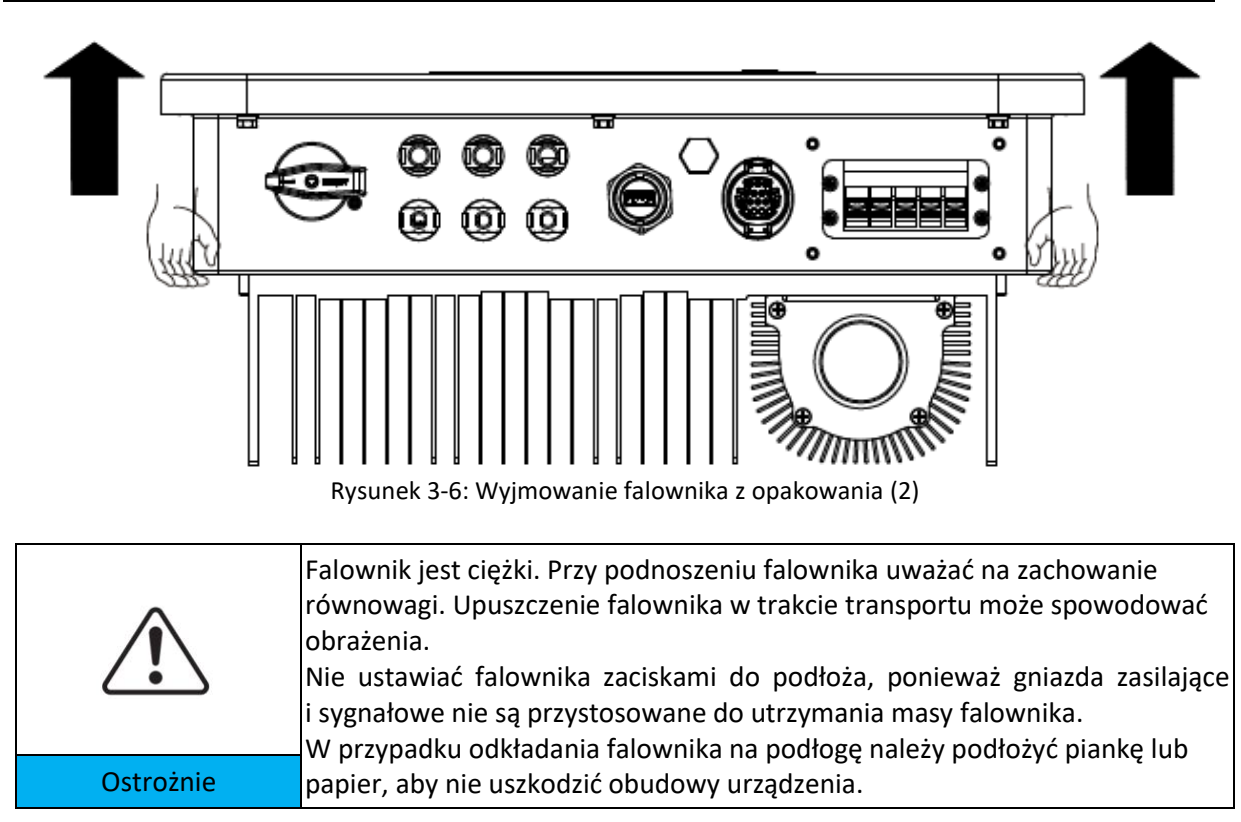

# 3.6. Montaż

**Krok 1**: Przyłożyć tylny panel do ściany montażowej, ustalić wysokość montażu wspornika i odpowiednio zaznaczyć miejsca mocowania słupków montażowych. Za pomocą wiertarki udarowej wywiercić otwory, ustawiając wiertło prostopadle do ściany i zwracając uwagę, aby otwory odpowiadały rozmiarem kołkom rozporowym.

Krok 2: Ustawić tylny panel równo z otworami i wkręcić kołki rozporowe M6.

Krok 3: Przymocować tylny panel do ściany, dokręcając śruby z łbem sześciokątnym M6x80.

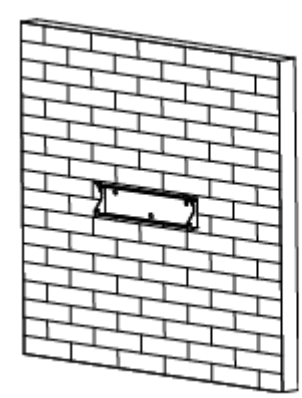

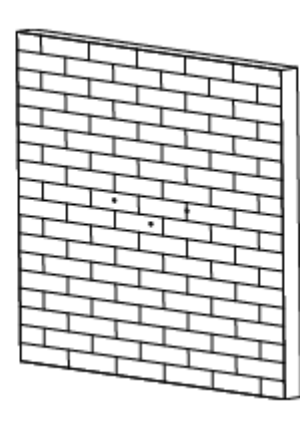

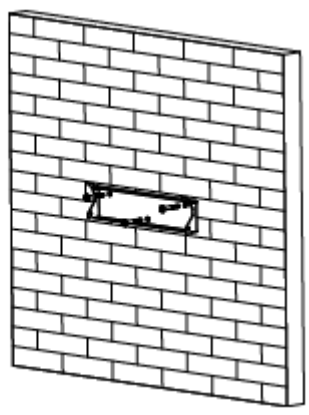

Rysunek 3-7: Instrukcja montażu (1)

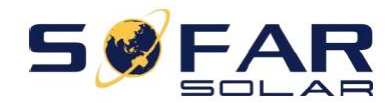

**Krok 4**: Unieść falownik i zawiesić go na tylnym panelu, a następnie przymocować falownik z obu stron za pomocą śruby M6 (akcesoria).

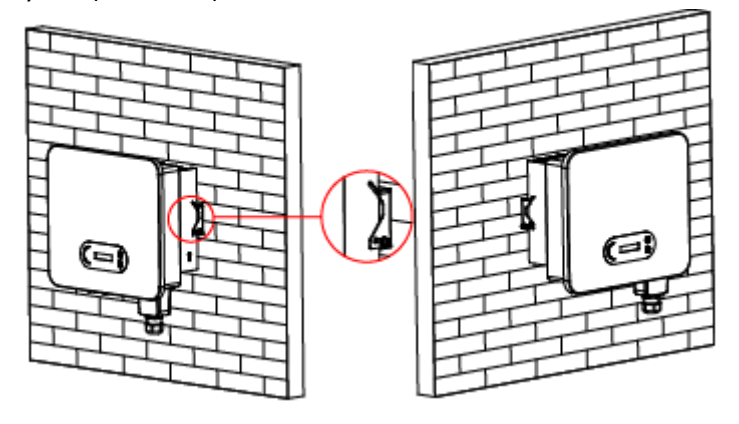

Rysunek 3-8: Instrukcja montażu (2)

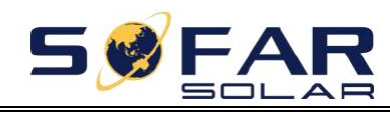

# 4. Połączenia elektryczne

# Zawartość rozdziału

W tym rozdziale omówiono połączenia elektryczne produktu. Należy uważnie zapoznać się z jego treścią, ponieważ ułatwi to zrozumienie, w jaki sposób należy podłączyć przewody uziemiające, prądu stałego, prądu przemiennego oraz komunikacyjne falownika.

## Przestroga:

Przed przystąpieniem do wykonania połączeń elektrycznych upewnić się, że wyłącznik prądu stałego oraz główny wyłącznik sieciowy są wyłączone. Odczekać 5 minut, aż kondensator się rozładuje.

| Ostrożnie         | Prace montażowe i konserwacyjne powinny być przeprowadzane przez<br>wykwalifikowanego elektryka.                                                                                                    |
|-------------------|----------------------------------------------------------------------------------------------------|
| Niebezpieczeństwo | Przed przystąpieniem do prac przy połączeniach elektrycznych należy<br>przykryć moduły fotowoltaiczne nieprzezroczystym materiałem lub<br>odłączyć przełącznik prądu stałego stringu fotowoltaicznego. Przy<br>słonecznej pogodzie kolektory fotowoltaiczne będą wytwarzały<br>niebezpieczne napięcia. |
| Uwaga             | W przypadku tego produktu napięcie stringów fotowoltaicznych przy<br>otwartym obwodzie nie powinno przekraczać 1100 V.                                                                                                    |

| Podłączony panel musi spełniać wymogi normy IEC61730A. |                                      |                                  |  |  |
|--------------------------------------------------------|--------------------------------------|----------------------------------|--|--|
| String<br>Model                                        | Maksymalny prąd zwarciowy<br>(IScPV) | Maksymalny prąd wyjściowy<br>(A) |  |  |
| SOFAR 3.3KTLX-G3                                       | 22,5A/22,5A                          | 5 A                              |  |  |
| SOFAR4.4KTLX-G3                                        | 22,5A/22,5A                          | 6,7 A                            |  |  |
| SOFAR 5KTLX-G3                                         | 22,5A/22,5A                          | 7,6 A                            |  |  |
| SOFAR 5.5KTLX-G3                                       | 22,5A/22,5A                          | 8,3 A                            |  |  |
| SOFAR 6.6KTLX-G3                                       | 22,5A/22,5A                          | 10 A                             |  |  |
| SOFAR 8.8KTLX-G3                                       | 22,5A/22,5A                          | 13,3 A                           |  |  |

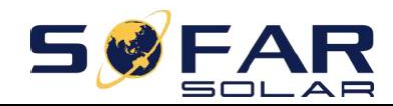

| SOFAR 8.8KTLX-G3-A | 22,5A/45A   | 13,3 A |  |
|--------------------|-------------|--------|--|
| SOFAR 10KTLX-G3-A  | 22,5A/45A   | 15,2 A |  |
| SOFAR 11KTLX-G3    | 22,5A/22,5A | 16,7 A |  |
| SOFAR 11KTLX-G3-A  | 22,5A/45A   | 16,7 A |  |
| SOFAR 12KTLX-G3    | 22,5A/45A   | 20 A   |  |

Uwaga: W powyższej tabeli pierwsza wartość prądu zwarciowego (IScPV) została podana dla regulatora MPPT1, a druga dla regulatora MPPT2.

# 4.1. Połączenia elektryczne

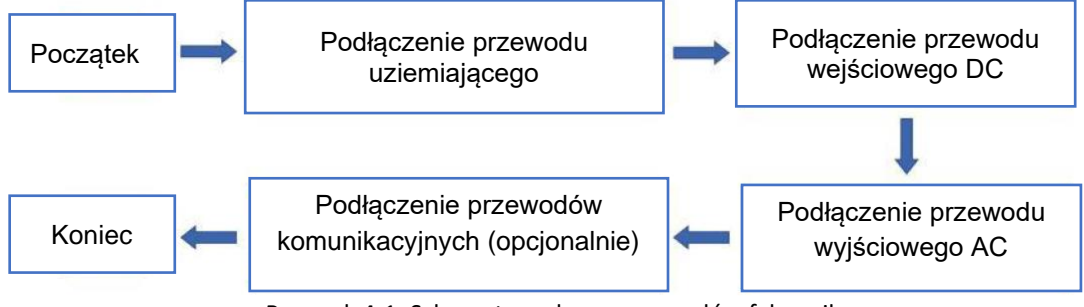

Rysunek 4-1: Schemat przyłączy przewodów falownika

# 4.2. Przyłącze uziemienia (PE)

Falownik należy podłączyć do elektrody uziemiającej za pomocą przewodu uziemiającego.

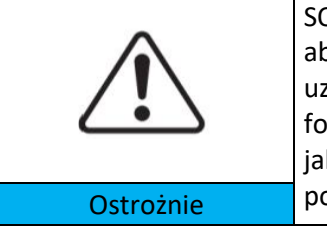

SOFAR 3.3~12KTLX-G3 jest falownikiem beztransformatorowym i wymaga, aby biegun dodatni i ujemny kolektora fotowoltaicznego NIE były uziemione. Inaczej dojdzie do awarii falownika. W instalacji fotowoltaicznej wszystkie metalowe części nieprzewodzące prądu (takie jak rama montażowa, obudowa skrzynki przyłączeniowej itp.) powinny być podłączone do uziemienia.

Przygotowanie: przygotować przewód uziemiający (zalecany jest zewnętrzny, żółto-zielony przewód o przekroju powyżej 2,5 mm<sup>2</sup>).

## Procedura:

**Krok 1**: Za pomocą ściągacza izolacji zdjąć warstwę izolacyjną na odpowiednim odcinku przewodu, jak przedstawiono na rysunku 4-2.

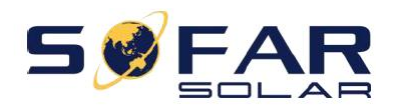

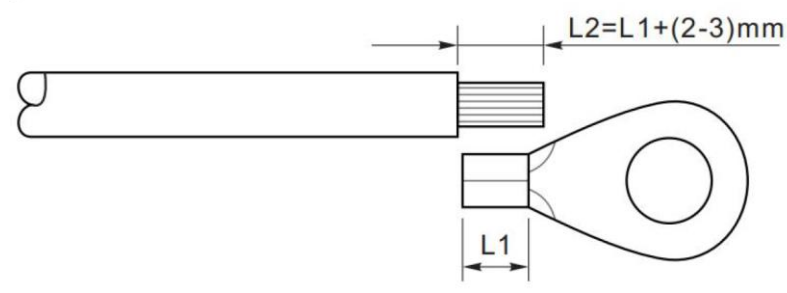

Rysunek 4-2: Instrukcja podłączania uziemienia (1)

Uwaga: długość L2 powinna być o 2~3 mm większa od długości L1.

**Krok 2**: Wsunąć odsłonięte żyły przewodów do zacisku OT i zacisnąć szczypcami do zaciskania, jak przedstawiono na rysunku 5.3. Zalecany zacisk OT: OT-M6, przewód:  $\geq 6 \text{ mm}^2$ .

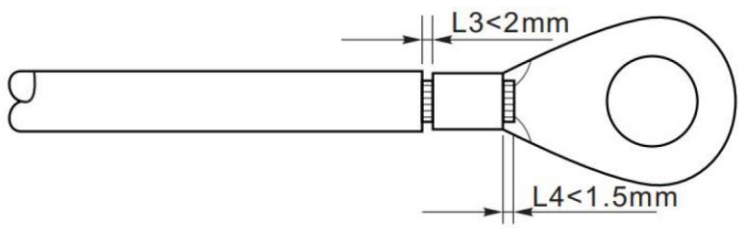

Rysunek 4-3: Instrukcja podłączania uziemienia (2)

**Uwaga 1**: Długość L3 określa odległość między warstwą izolacji przewodu uziemiającego a zaciskaną częścią. Długość L4 określa odległość między zaciskaną częścią a przewodami żyłami z zaciśniętej części.

**Uwaga 2**: Wgłębienie powstałe po zaciśnięciu odsłoniętej końcówki przewodu powinno równomiernie okalać żyły. Żyły przewody powinny ściśle przylegać do zacisku.

Krok 3: Dokręcić zacisk OT za pomocą śruby M6. Zalecany moment – 5 Nm.

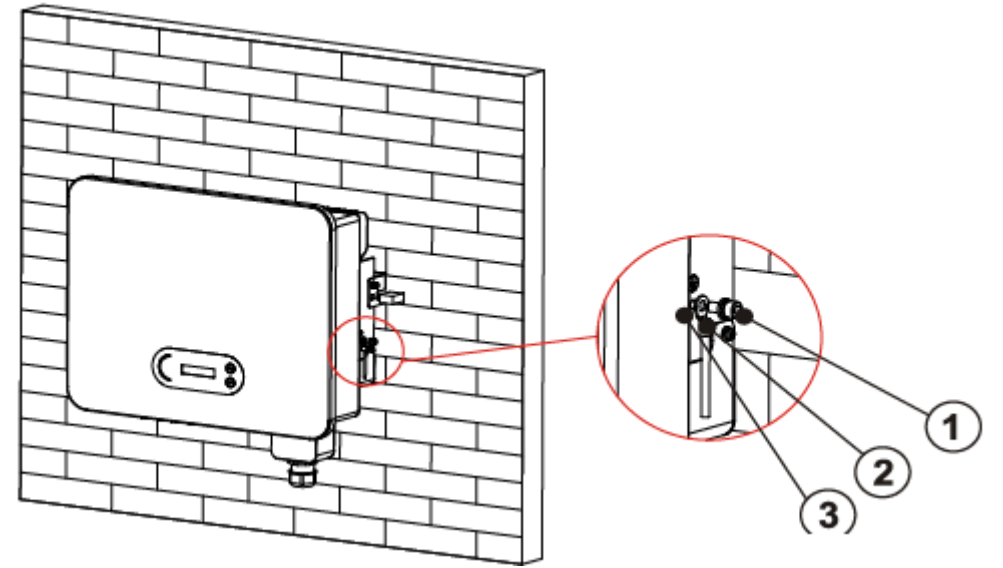

1. Śruba M6 2. Zacisk OT 3. Otwór gwintowany Rysunek 4-4: Schematyczna instrukcja podłączania zewnętrznego uziemienia falownika

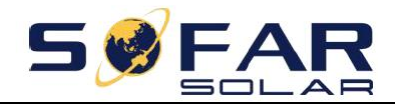

Przestroga

# 4.3. Podłączanie falownika do sieci energetycznej (po stronie sieciowej)

Urządzenia SOFAR 3.3~12KTLX-G3 podłącza się do sieci energetycznej za pomocą sieciowego przewodu zasilającego. Przyłącze sieciowe musi spełniać wymagania lokalnego operatora sieci energetycznych

Nie wolno podłączać wielu falowników do jednego wyłącznika sieciowego. Nie wolno podłączać żadnych urządzeń odbiorczych między falownikiem a wyłącznikiem sieciowym.

Należy zastosować pięciożyłowy zalecany przewód sieciowy do zastosowań zewnętrznych oraz wyłącznik różnicowoprądowy (RCB) o parametrach zgodnych z poniższą tabelą:

| Model              | Przekrój poprzeczny<br>miedzianego przewodu<br>(mm <sup>2</sup> ) | Przewód<br>wielożyłowy<br>zewnętrzny (mm) | Specyfikacja wyłącznika<br>sieciowego                                                |
|--------------------|-------------------------------------------------------------------|-------------------------------------------|--------------------------------------------------------------------------------------|
| SOFAR 3.3KTLX-G3   | 2~3, zalecany 2,5                                                 | 18~25                                     | 16 A / 230 V / 3-fazowy z<br>wbudowanym zabezpieczeniem<br>przed upływem prądu 0,1 A |
| SOFAR 4.4KTLX-G3   | 2~3, zalecany 2,5                                                 | 18~25                                     | 16 A / 230 V / 3-fazowy z<br>wbudowanym zabezpieczeniem<br>przed upływem prądu 0,1 A |
| SOFAR 5KTLX-G3-A   | 3~4, zalecany 3                                                   | 18~25                                     | 16 A / 230 V / 3-fazowy z<br>wbudowanym zabezpieczeniem<br>przed upływem prądu 0,1 A |
| SOFAR 5.5KTLX-G3   | 3~4, zalecany 3                                                   | 18~25                                     | 16 A / 230 V / 3-fazowy z<br>wbudowanym zabezpieczeniem<br>przed upływem prądu 0,1 A |
| SOFAR 6.6KTLX-G3   | 3~4, zalecany 4                                                   | 18~25                                     | 20 A / 230 V / 3-fazowy z<br>wbudowanym zabezpieczeniem<br>przed upływem prądu 0,1 A |
| SOFAR 8.8KTLX-G3-A | 4~6, zalecany 5                                                   | 18~25                                     | 25 A / 230 V / 3-fazowy z<br>wbudowanym zabezpieczeniem<br>przed upływem prądu 0,1 A |
| SOFAR 8.8KTLX-G3   | 4~6, zalecany 5                                                   | 18~25                                     | 25 A / 230 V / 3-fazowy z<br>wbudowanym zabezpieczeniem<br>przed upływem prądu 0,1 A |
| SOFAR 10KTLX-G3-A  | 4~6, zalecany 5                                                   | 18~25                                     | 25 A / 230 V / 3-fazowy z<br>wbudowanym zabezpieczeniem<br>przed upływem prądu 0,1 A |
| SOFAR 11KTLX-G3-A  | 5~7, zalecany 6                                                   | 18~25                                     | 32 A / 230 V / 3-fazowy z<br>wbudowanym zabezpieczeniem<br>przed upływem prądu 0,1 A |
| SOFAR 11KTLX-G3    | 5~7, zalecany 6                                                   | 18~25                                     | 32 A / 230 V / 3-fazowy z<br>wbudowanym zabezpieczeniem<br>przed upływem prądu 0,1 A |
| SOFAR 12KTLX-G3    | 5~7, zalecany 6                                                   | 18~25                                     | 32 A / 230 V / 3-fazowy z<br>wbudowanym zabezpieczeniem<br>przed upływem prądu 0,1 A |

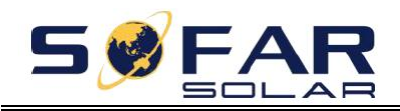

![](_page_29_Figure_3.jpeg)

Rysunek 4-5: Nieprawidłowe połączenie między urządzeniem odbiorczym a falownikiem

Rezystancja w punkcie połączenia musi być mniejsza niż 2  $\Omega$ . W celu zapewnienia właściwej ochrony przed pracą wyspową należy zastosować wysokiej jakości przewód do instalacji fotowoltaicznych i upewnić się, że straty mocy są mniejsze niż 1%. Ponadto długość instalacji między stroną sieciową falownika a punktem przyłączenia do sieci energetycznej musi być mniejsza niż 100 m. Zależność między długością przewodu, jego przekrojem a stratą mocy można odczytać z poniższego nomogramu:

![](_page_29_Figure_6.jpeg)

Rysunek 4-6: Zależność między długością przewodu, jego przekrojem a stratą mocy

Moduł złącza wyjściowego zasilania sieciowego tego produktu jest wyposażony w wysokoprądową listwę zaciskową do podłączania przewodów 5-żyłowych oraz niestandardową wodoszczelną pokrywę wyjścia sieciowego, której zamontowanie pozwala spełnić wymagania przewidziane dla stopnia ochrony IP65. Przewód sieciowy klient podłącza we własnym zakresie:

![](_page_30_Picture_0.jpeg)

![](_page_30_Picture_3.jpeg)

Rysunek 4-7: Przewód wielożyłowy do urządzenia SOFAR 3.3~12KTLX-G3

Procedura podłączania przewodów:

**Krok 1:** Za pomocą wkrętaka wykręcić wkręt mocujący pokrywę wodoszczelną złącza zasilania sieciowego i wyjąć ogranicznik z wodoszczelnego dławika PG.

![](_page_30_Figure_7.jpeg)

Rysunek 4-8: Schemat demontażu wodoszczelnej pokrywy złącza zasilania sieciowego

**Krok 2:** W oparciu o tabelę 4-1 dobrać właściwą średnicę przewodu, obrobić przewód zgodnie z wymaganiami wymiarowymi przedstawionymi na poniższym rysunku, a następnie przełożyć przewód przez wodoszczelny dławik PG.

![](_page_30_Figure_10.jpeg)

Zacisk typu R, RNBL 5–4 (10–12 AWG)

Tuleja izolacyjna (zacisk nie może być odsłonięty)

![](_page_31_Picture_0.jpeg)

![](_page_31_Picture_3.jpeg)

![](_page_31_Picture_4.jpeg)

Rysunek 4-9: Schemat ilustrujący instrukcję podłączania przewodu zasilania sieciowego (1)

**Krok 3:** Po złożeniu wodoszczelnego złącza PG podłączyć żyły przewodu do styków L1, L2, L3, N i PE listwy zaciskowej i dokręcić (momentem 1~1,6 Nm). Dokręcić nakrętkę zabezpieczającą dławika PG (momentem 5~5,5 Nm).

![](_page_31_Picture_7.jpeg)

Rysunek 4-10: Schemat ilustrujący instrukcję podłączania przewodu zasilania sieciowego (2)

# 4.4. Podłączanie falownika do instalacji fotowoltaicznej (podłączanie źródła prądu stałego)

Tabela 4.2: Zalecany przekrój przewodu wejściowego prądu stałego (maksymalne dopuszczalne napięcie >= 1100 V)

| Przekrój poprzeczny przewodu miedzianego (mm <sup>2</sup> ) | Średnica zewnętrzna przewodu (mm) |
|-------------------------------------------------------------|-----------------------------------|
| 4~6,0                                                       | 6,0~9,0                           |

## Krok 1:

Rysunek 5-2: Zalecany przekrój przewodu prądu stałego

Krok 1: Wyszukać w worku z akcesoriami metalowe zaciski i podłączyć przewód zgodnie z poniższym schematem (1 – przewód dodatni, 2 – przewód ujemny).

![](_page_32_Picture_0.jpeg)

![](_page_32_Picture_3.jpeg)

Rysunek 4-11: Podłączanie przewodu prądu stałego (1)

Krok 2: Zacisnąć metalowy zacisk stringu na przewodzie ze ściągniętą izolacją za pomocą odpowiednich szczypiec do zaciskania.

![](_page_32_Figure_6.jpeg)

Rysunek 4-12: Podłączanie przewodu prądu stałego (2)

Krok 3: Wsunąć przewód w nakrętkę nasadki złącza i wprowadzić z powrotem do wtyku lub gniazda. Poprawne osadzenie zostanie zasygnalizowane wyraźnym kliknięciem. (3 – złącze dodatnie, 4 – złącze ujemne).

![](_page_32_Figure_9.jpeg)

Rysunek 4-13: Podłączanie przewodu prądu stałego (3)

Krok 4: Za pomocą miernika uniwersalnego zmierzyć napięcie wejściowe prądu stałego z instalacji fotowoltaicznej, sprawdzić biegunowość przewodu wejściowego prądu stałego i podłączyć złącze prądu stałego do falownika. Poprawne podłączenie zostanie zasygnalizowane cichym dźwiękiem.

![](_page_33_Picture_0.jpeg)

Instrukcja obsługi

![](_page_33_Figure_3.jpeg)

Rysunek 4-14 Podłączanie przewodu prądu stałego (4)

![](_page_33_Figure_5.jpeg)

Rysunek 4-15: Dodatnią i ujemną elektrodę należy sprawdzić przy pomocy miernika uniwersalnego.

# Uwaga: podłączenie bieguna dodatniego i ujemnego kolektora fotowoltaicznego należy potwierdzić za pomocą miernika uniwersalnego.

Odłączanie: do odłączania złącza instalacji fotowoltaicznej po stronie falownika należy użyć narzędzia do demontażu przedstawionego na poniższym rysunku i ostrożnie wysunąć złącze.

![](_page_33_Picture_9.jpeg)

![](_page_33_Picture_10.jpeg)

Rysunek 4-16: Odłączanie złącza prądu stałego

![](_page_34_Picture_0.jpeg)

# 4.5. Połączenia komunikacyjne

![](_page_34_Picture_4.jpeg)

Przy podłączaniu przewodów przewody zasilające i komunikacyjne należy oddzielić od siebie, aby nie występowały zakłócenia sygnału.

Falownik 3.3~12KTLX-G3 jest wyposażony w jeden port USB i jeden port COM, jak pokazano na poniższym rysunku.

![](_page_34_Figure_7.jpeg)

Rysunek 4-17: Port połączenia komunikacyjnego

# 4.5.1 Port USB

Opis portu:

|          | Pamięć USB                          | Służy do aktualizacji oprogramowania                               |
|----------|-------------------------------------|--------------------------------------------------------------------|
| Port USB | Urządzenie USB (Wi-Fi lub Ethernet) | Służy do zdalnego pobierania danych oraz<br>aktualizacji falownika |

Procedura:

![](_page_34_Picture_13.jpeg)

![](_page_35_Picture_0.jpeg)

Szczegółowe informacje znajdują się w instrukcji obsługi urządzenia USB.

# 4.5.2 Wielofunkcyjny port komunikacyjny COM

Rysunek 4-18: Zalecany przekrój przewodu komunikacyjnego COM

| Nazwa                          | Тур                                                                             | Średnica zewnętrzna<br>(mm) | Przekrój<br>(mm²) |
|--------------------------------|---------------------------------------------------------------------------------|-----------------------------|-------------------|
| Przewód komunikacyjny<br>RS485 | Skrętka ekranowana do<br>zastosowań zewnętrznych<br>zgodna z wymogami lokalnymi | 2 lub 3-żyłowa: 4~8         | 0,25~1            |

Opis portu:

| Styk  | Definicja              | Funkcja                              | Uwaga                           |
|-------|------------------------|--------------------------------------|---------------------------------|
| 1     | RS485A                 | Sygnałowy (+) RS485                  |                                 |
| 2     | RS485A                 | Sygnałowy (+) RS485                  | Monitorowanie przewodowe lub    |
| 3     | RS485B                 | Sygnałowy (-) RS485                  | monitorowanie wielu falowników  |
| 4     | RS485B                 | Sygnałowy (-) RS485                  |                                 |
| 5     | Licznik energii RS485A | Sygnałowy (+) licznika energii RS485 | Podłączenie przewodowe licznika |
| 6     | Licznik energii RS485B | Sygnałowy (-) licznika energii RS485 | energii                         |
| 7     |                        |                                      | Uziemienie sygnału RS485 lub    |
| /     |                        | Oziefiliefile komunikacyjne          | uziemienie portu DRMS           |
| 8     | DRM0                   | Wyłączanie zdalne                    |                                 |
| 9     | DRM1/5                 |                                      |                                 |
| 10    | DRM2/6                 | Interfejs logiczny portu DRMS        | Port DRMS                       |
| 11    | DRM3/7                 |                                      |                                 |
| 12    | DRM4/8                 |                                      |                                 |
| 13–16 | Wolny styk             | Nie dotyczy                          | Nie dotyczy                     |

#### Procedura:

![](_page_35_Picture_10.jpeg)

![](_page_36_Picture_0.jpeg)

![](_page_36_Picture_3.jpeg)

# 4.5.3. Opis portów komunikacyjnych

Ten rozdział zawiera opis działania komunikacji przy użyciu standardów RS485 i Wi-Fi.

## RS485

Za pomocą interfejsu RS485 można przesyłać dane wyjściowe na temat parametrów zasilania falownika, dane alarmów oraz informacje o stanie działania do komputera lub lokalnego urządzenia odbiorczego, a z niego następnie na serwer.

![](_page_36_Picture_8.jpeg)

Rysunek 4-18: Konwerter RS485/USB i komputer

W przypadku podłączania tylko jednego falownika SOFAR 3.3~12KTLX-G3 należy użyć przewodu komunikacyjnego (patrz **punkt 4.5.2**) do zdefiniowania styków COM i wybrać jeden z dwóch portów RS485.

![](_page_36_Figure_11.jpeg)

Rysunek 4-19: Podłączanie przewodów komunikacyjnych w przypadku pojedynczego falownika SOFAR 3.3~12KTLX-G3

![](_page_37_Picture_0.jpeg)

W przypadku zastosowania wielu falowników SOFAR 3.3~12KTLX-G3 wszystkie urządzenia SOFAR 3.3~12KTLX-G3 należy połączyć w łańcuch za pomocą przewodu komunikacyjnego RS485. Na wyświetlaczu LCD dla każdego falownika należy ustawić inny adres Modbus (1~31).

![](_page_37_Figure_4.jpeg)

Rysunek 4-20: Podłączanie przewodów komunikacyjnych w przypadku wielu falowników SOFAR 3.3~12KTLX-G3

Zarejestrować funkcję zdalnego monitorowania urządzenia SOFAR 3.3~12KTLX-G3 w odpowiedniej witrynie internetowej lub aplikacji zgodnie z numerem seryjnym urządzenia do monitorowania.

## Wi-Fi/Ethernet

Za pomocą urządzenia USB (Wi-Fi/Ethernet) można przesyłać dane wyjściowe na temat parametrów zasilania falownika, dane alarmów oraz informacje o stanie działania do komputera lub lokalnego urządzenia odbiorczego, a z niego następnie na serwer. Zarejestrować funkcję zdalnego monitorowania urządzenia SOFAR 3.3~12KTLX-G3 w odpowiedniej witrynie internetowej lub aplikacji zgodnie z numerem seryjnym urządzenia do monitorowania.

![](_page_37_Figure_9.jpeg)

Rysunek 4-21: Podłączenie jednego urządzenia USB (wersja Wi-Fi) do routera do komunikacji bezprzewodowej

![](_page_38_Picture_0.jpeg)

![](_page_38_Picture_3.jpeg)

Rysunek 4-22: Podłączenie wielu urządzeń USB (wersja Wi-Fi) do routera do komunikacji bezprzewodowej

|       | <ul> <li>Przewód komunikacyjny RS485 nie może być dłuższy niż 1000 m.</li> <li>Przewód komunikacyjny Wi-Fi nie może być dłuższy niż 100 m.</li> <li>W przypadku podłączania wielu falowników SOFAR 3.3~12KTLX-G3 do urządzenia monitorującego za pośrednictwem konwertera RS485/USB utworzony łańcuch może się składać z maksymalnie</li> </ul> |
|-------|----------------------------------------------------------------------------------------------------|
| Uwaga | 31 falowników.                                                                                                    |

![](_page_39_Picture_0.jpeg)

# 5. Uruchamianie falownika

# Zawartość rozdziału

Wprowadzenie do zagadnień kontroli bezpieczeństwa i rozpoczynania pracy falownika SOFAR 3.3~12KTLX-G3.

# 5.1. Kontrola połączeń przewodów

![](_page_39_Picture_7.jpeg)

Przed pierwszym uruchomieniem należy sprawdzić, czy napięcia prądu stałego i przemiennego mieszczą się w dopuszczalnym zakresie.

Podłączanie do sieci energetycznej

Za pomocą miernika uniwersalnego sprawdzić, czy przewody fazowe oraz przewód PE są podłączone poprawnie.

Podłączanie prądu stałego z kolektora

Za pomocą miernika uniwersalnego sprawdzić bieguny dodatni i ujemny stringów fotowoltaicznych oraz upewnić się, czy napięcie na każdym stringu jest niższe od maksymalnego napięcia wejściowego prądu stałego falownika.

# 5.2. Uruchamianie falownika

Krok 1: Włączyć wyłącznik prądu stałego.

Krok 2: Włączyć główny wyłącznik sieciowy.

Gdy napięcie prądu stałego wytwarzanego przez kolektor słoneczny będzie dostatecznie duże, falownik SOFAR 3.3~12KTLX-G3 załączy się automatycznie. Wyświetlenie na wyświetlaczu komunikatu "Normal" (Prawidłowe) będzie wskazywało, że urządzenie działa poprawnie.

UWAGA 1: Wybrać odpowiedni kod kraju (patrz punkt 6.3 niniejszej instrukcji).

**UWAGA 2**: Poszczególni operatorzy sieci energetycznych w różnych krajach mają odmienne wymagania dotyczące podłączania instalacji fotowoltaicznych do sieci poprzez falowniki.

Dlatego bardzo ważne jest upewnienie się, że wybrano właściwy kod kraju, zgodny z wymaganiami lokalnych organów administracji publicznej. W tej kwestii należy skonsultować się elektrykiem posiadającym uprawnienia lub pracownikiem jednostki administracyjnej odpowiadającej za bezpieczeństwo elektryczne.

![](_page_40_Picture_1.jpeg)

Firma Shenzhen SOFARSOLAR Co., Ltd. nie odpowiada za jakiekolwiek skutki wynikające z nieprawidłowego wyboru kodu kraju.

Jeśli falownik zasygnalizuje usterkę, należy sięgnąć do informacji dotyczących wykrywania i usuwania usterek w punkcie 7.1 niniejszej instrukcji.

![](_page_41_Picture_0.jpeg)

# 6. Interfejs użytkownika

# Zawartość rozdziału

Ten rozdział zawiera opis wyświetlacza, obsługi, przycisków i kontrolek falownika SOFAR 3.3~12KTLX-G3.

# 6.1. Obsługa i panel wyświetlacza

## Przyciski i kontrolki

![](_page_41_Figure_8.jpeg)

#### Przycisk:

Krótkie naciśnięcie przycisku "▲" = przejście do góry
Długie naciśnięcie przycisku "▲" = zamknięcie menu lub bieżącego ekranu
Krótkie naciśnięcie przycisku "▼" = przejście w dół
Długie naciśnięcie przycisku "▼" = otwarcie menu lub bieżącego ekranu

#### Kontrolki

Zaświecona czerwona kontrolka "GFI" = usterka wyłącznika różnicowoprądowego GFCI Kontrolka "Normal" miga na zielono = odliczanie lub sprawdzanie Kontrolka "Normal" świeci na zielono = prawidłowe działanie urządzenia Kontrolka "Alarm" świeci na czerwono = usterka z możliwością lub bez możliwości przywrócenia poprawnego działania

![](_page_42_Picture_0.jpeg)

# 6.2. Standardowy interfejs

Wyświetlacz LCD wskazuje stan falownika, informacje o alarmach, stan połączenia komunikacyjnego, aktualne napięcie i natężenie wejściowe prądu z kolektora fotowoltaicznego, napięcie, natężenie i częstotliwość sieci, dzienną oraz łączną ilość wytworzonej energii.

Stan działania falownika: napięcie i natężenie wejściowe prądu ze stringu fotowoltaicznego 1

![](_page_42_Picture_6.jpeg)

Stan działania falownika: napięcie i natężenie wejściowe prądu ze stringu fotowoltaicznego 2

|       | Normal  |    |
|-------|---------|----|
| PV2:6 | 83V- 6. | A8 |

Stan działania falownika: moc wytworzona przez instalację fotowoltaiczną

![](_page_42_Figure_10.jpeg)

Stan działania falownika: energia wygenerowana w bieżącym dniu

![](_page_42_Picture_12.jpeg)

Stan działania falownika: całkowita ilość wytworzonej energii

![](_page_42_Picture_14.jpeg)

Stan działania falownika: napięcie i natężenie prądu w sieci

![](_page_42_Picture_16.jpeg)

![](_page_43_Picture_0.jpeg)

![](_page_43_Picture_3.jpeg)

Stan działania falownika: napięcie i częstotliwość prądu w sieci

![](_page_43_Picture_5.jpeg)

Stan działania falownika: stan połączenia USB

![](_page_43_Figure_7.jpeg)

Alarm sygnalizujący usterkę falownika

![](_page_43_Picture_9.jpeg)

Gdy moduł sterujący nawiąże połączenie z modułem komunikacyjnym, na wyświetlaczu LCD pojawi się informacja o aktualnym stanie falownika, jak na poniższym rysunku.

![](_page_43_Picture_11.jpeg)

![](_page_44_Picture_1.jpeg)

![](_page_44_Picture_3.jpeg)

Falownik obsługuje następujące stany: oczekiwanie, sprawdzanie, poprawne działanie, i usterka.

**Wait** (Oczekiwanie): po ponownym podłączeniu systemu falownik oczekuje na rozpoczęcie procedury sprawdzania. W tym stanie wartość napięcia w sieci musi mieścić się w przedziale od maksymalnej do minimalnej itd. Jeśli będzie inaczej, falownik przejdzie w stan usterki lub trwałego błędu.

**Check** (Sprawdzanie): falownik sprawdza rezystancję izolacji, przekaźniki oraz inne wymagania związane z bezpieczeństwem. Przeprowadzi również autotest, aby potwierdzić poprawność działania oprogramowania i sprzętu falownika. W razie wystąpienia jakiegokolwiek błędu lub usterki falownik przejdzie w stan usterki lub trwałego błędu.

**Normal** (Prawidłowe działanie): falownik przechodzi w tryb poprawnego działania i dostarcza energię do sieci. W razie wystąpienia jakiegokolwiek błędu lub usterki falownik przejdzie w stan usterki lub trwałego błędu.

**Fault** (Usterka): stan usterki. Falownik napotkał błąd, który można wyeliminować. Po zniknięciu błędu falownik powinien wznowić pracę w standardowym trybie. Jeśli usterka będzie się utrzymywać, należy sprawdzić, co oznacza kod danego błędu falownika.

W razie utraty połączenia między modułem sterującym i modułem komunikacyjnym, na wyświetlaczu LCD pojawi się komunikat jak na poniższym rysunku.

![](_page_44_Picture_10.jpeg)

# 6.3. Główny interfejs

Długie naciśnięcie przycisku W DÓŁ z poziomu standardowego interfejsu pozwala przejść do interfejsu głównego, który zawiera opisane poniżej informacje:

| Standardowa praca | Długie naciśnięcie przycisku W DÓŁ               |  |
|-------------------|--------------------------------------------------|--|
|                   | 1. Enter Setting (Otwarcie menu ustawień)        |  |
|                   | 2. Event List (Lista zdarzeń)                    |  |
|                   | 3. SystemInfo (Dane systemu)                     |  |
|                   | 4. Display Time (Godzina wyświetlacza)           |  |
|                   | 5. Software Update (Aktualizacja oprogramowania) |  |

![](_page_45_Picture_0.jpeg)

(A) Procedura otwierania menu ustawień:

| 1. Enter Setting<br>(Otwarcie menu ustawień) | Długie naciśnięcie przycisku W DÓŁ |                                 |  |
|----------------------------------------------|------------------------------------|---------------------------------|--|
|                                              | 1. Set time                        | 7. Set Address                  |  |
|                                              | (Ustawienie godziny)               | (Ustawienie adresu)             |  |
|                                              | 2. Clear Energy                    | 8. Set Input mode               |  |
|                                              | (Kasowanie licznika energii)       | (Ustawienie trybu wejściowego)  |  |
|                                              | 3. Clear Events                    | 9. Set Language                 |  |
|                                              | (Kasowanie zdarzeń)                | (Ustawienie języka)             |  |
|                                              | 4. Country Code                    | 10. MPPT Scan                   |  |
|                                              | (Kod kraju)                        | (Skanowanie MPPT)               |  |
|                                              | 5. On-Off Control                  | 11. Logic Interface             |  |
|                                              | (Włączanie/wyłączanie)             | (Interfejs logiczny)            |  |
|                                              | 6. Set Energy                      | 12. Set Power Ratio             |  |
|                                              | (Ustawienie energii)               | (Ustawienie współczynnika mocy) |  |

Długie naciśnięcie przycisku pozwala przejść do głównego interfejsu "1. Enter Setting" (Otwarcie menu ustawień), a kolejne długie naciśnięcie otwiera menu ustawień. Krótkim naciśnięciem przycisku można wybrać pozycję, którą chce się ustawić.

Uwaga: niektóre ustawienia wymagają wprowadzenia hasła (domyślnie jest to hasło 0001). Podczas wprowadzania hasła krótkie naciśnięcie pozwala zmienić wartość, a długie pozwala potwierdzić wprowadzoną cyfrę. Po wprowadzeniu całego hasła należy je potwierdzić ponownym długim naciśnięciem. Jeśli pojawi się komunikat "Password error, try again" (Błąd hasła, spróbuj ponownie), trzeba ponownie wprowadzić hasło.

#### 1. Set time (Ustawienie godziny)

Pozwala ustawić godzinę systemową dla falownika.

## 2. Clear Energy (Kasowanie licznika energii)

Pozwala wyzerować łączną wartość energii wytworzonej przez falownik.

# 3. Clear Events (Kasowanie zdarzeń)

Pozwala wykasować historię zdarzeń zapisanych w falowniku.

## 4. Country Code (Kod kraju)

Długie naciśnięcie przycisku pozwala otworzyć interfejs, zapisać konkretny plik na dysku USB oraz podłączyć dysk USB do portu komunikacyjnego falownika.

#### 5. On-Off Control (Włączanie/wyłączanie)

Pozwala sterować lokalnym włączaniem/wyłączaniem falownika.

#### 6. Set Energy (Ustawienie energii)

Pozwala ustawić całkowitą wartość generowanej energii. Ta opcja pozwala modyfikować tę wartość.

#### 7. Set Address (Ustawienie adresu)

![](_page_46_Picture_0.jpeg)

Pozwala ustawić adres (w przypadku równoczesnego monitorowania wielu falowników), domyślnie jest to adres 01.

#### 8. Set Input mode (Ustawienie trybu wejściowego)

Model SOFAR 3.3~12KTLX-G3 posiada dwa obwody MPPT, które mogą pracować niezależnie od siebie lub w podziale na tryby równoległe. Użytkownik może zmienić to ustawienie zgodnie z zastosowaną konfiguracją.

#### 9. Set Language (Ustawienie języka)

Pozwala ustawić język wyświetlacza falownika.

#### **10. MPPT Scan (Skanowanie MPPT)**

Skanowanie pod kątem cienia, czyli zablokowanych lub niepoprawnie działających ogniw, które powodują liczne piki mocy. Włączenie tej funkcji pozwala monitorować wartość szczytową mocy maksymalnej.

#### 11. Interfejs logiczny

Pozwala włączać lub wyłączać interfejsy logiczne. Odpowiada on normom obowiązującym w Australii (AS4777), Europie (50549) i w Niemczech (4105).

#### 12. Set Power Ratio (Ustawienie współczynnika mocy) (Kraj ustawiony jest na 10)

Ustawienie współczynnika generowanej mocy.

(B) Lista zdarzeń:

Menu Event List (Lista zdarzeń) służy do wyświetlania rekordów zdarzeń w czasie rzeczywistym, w tym łącznej liczby zdarzeń z uwzględnieniem identyfikatorów zdarzeń i czasów ich wystąpienia, Użytkownik może przejść do ekranu listy zdarzeń z poziomu interfejsu głównego, aby przejrzeć szczegóły rekordów zdarzeń w czasie rzeczywistym. Zdarzenia będą uporządkowane na liście według czasu wystąpienia, przy czym jako pierwsze wyświetlane będą najnowsze zdarzenia. Patrz tabela poniżej. Długie, a następnie krótkie naciśnięcie przycisku pozwala przejść na stronę interfejsu standardowego, z której można otworzyć ekran "2. Event List" (Lista zdarzeń).

| 2. Lista zdarzeń                         |                                                                       |  |  |
|------------------------------------------|-----------------------------------------------------------------------|--|--|
| 1. Bieżące zdarzenia 2. Historia zdarzeń |                                                                       |  |  |
|                                          | 001 ID04 06150825                                                     |  |  |
| Informacje o błędach                     | (zawiera numer w sekwencji zdarzeń, identyfikator zdarzenia oraz czas |  |  |
|                                          | jego wystąpienia)                                                     |  |  |

#### (A) Otwieranie ekranu informacji o systemie

![](_page_47_Picture_0.jpeg)

| 3. SystemInfo<br>(Dane systemu) | Długie naciśnięcie przycisku W DÓŁ      |  |
|---------------------------------|-----------------------------------------|--|
|                                 | 1. Inverter Type (Typ falownika)        |  |
|                                 | 2. Serial Number (Numer seryjny)        |  |
|                                 | 3. Soft Version (Wersja oprogramowania) |  |
|                                 | 4. Hard Version (Wersja sprzętu)        |  |
|                                 | 5. Country (Kraj)                       |  |
|                                 | 6. Modbus Address (Adres Modbus)        |  |
|                                 | 7. Input Mode (Tryb wejściowy)          |  |

Użytkownik otwiera menu główne długim naciśnięciem przycisku W DÓŁ. Następnie którkie naciśnięcie przycisku pozwala wyświetlić stronę z listą menu, a kolejne długie naciśnięcie przejść do menu "3.

SystemInfo" (Dane systemu). Przewijając tę stronę, może wybrać rodzaj informacji na temat systemu do wyświetlenia.

#### (B) Godzina wyświetlacza

Długie, a następnie krótkie naciśnięcie przycisku pozwala przejść na stronę interfejsu standardowego,

z której można otworzyć ekran "4. Display Time" (Godzina wyświetlacza). Następnie długim naciśnięciem przycisku można wyświetlić aktualną godzinę ustawioną w systemie.

## (C) Aktualizacja oprogramowania

Oprogramowanie można aktualizować za pomocą dysku USB. W razie potrzeby firma SOFARSOLAR będzie udostępniać nowe aktualizacje oprogramowania pod nazwą "firmware for user". Użytkownik musi skopiować plik uaktualnienia na dysk USB.

# 6.4. Aktualizacja oprogramowania falownika

Oprogramowanie falownika SOFAR 3.3~12KTLX-G3 można aktualizować za pomocą dysku USB, aby zapewnić możliwie najbardziej efektywne działanie urządzenia i uniknąć błędów jego pracy wynikających z błędów w oprogramowaniu.

**Krok 1**: Wyłączyć główny wyłącznik sieciowy oraz wyłącznik prądu stałego i zdjąć pokrywę płyty komunikacyjnej, jak na poniższym rysunku. Jeśli podłączono przewód RS485, najpierw należy zdjąć nakrętkę wodoszczelną i upewnić się, że przewód komunikacyjny nie jest już zamocowany. Następnie zdjąć wodoszczelną pokrywę.

![](_page_48_Picture_0.jpeg)

![](_page_48_Figure_3.jpeg)

Rysunek 6-1: Demontaż pokrywy płyty komunikacyjnej

#### Krok 2: Podłączyć dysk USB do komputera

**Krok 3**: Personel serwisowy firmy SOFARSOLAR wyśle do użytkownika kod oprogramowania. Po otrzymaniu pliku należy rozpakować pakiet i zapisać oryginalny plik na dysku USB.

Krok 4: Umieścić dysk USB w porcie USB falownika.

**Krok 5**: Następnie włączyć wyłącznik prądu stałego. Na wyświetlaczu pokaże się "recoverable fault" (błąd, który można wyeliminować) (podczas gdy główny wyłącznik sieciowy jest włączony, falownik nie może rozpoznać mocy sieci, dlatego na wyświetlaczu może pojawić się "recoverable fault").

**Krok 6**: Długo nacisnąć przycisk "W DÓŁ", żeby przejść do menu, następnie krótko nacisnąć przycisk "W DÓŁ", żeby przejść do opcji "5. Software Update" (Aktualizacja oprogramowania) na wyświetlaczu LCD. Długo nacisnąć przycisk "W DÓŁ", żeby przejść do opcji wprowadzania hasła.

Krok 7: Wprowadzić hasło, a jeśli będzie poprawne, przystąpić do aktualizacji.

**Krok 8**: Zaktualizować kolejno główny moduł DSP, podrzędny moduł DSP i moduł ARM systemu. Jeśli aktualizacja głównego modułu DSP przebiegnie pomyślnie, na ekranie pojawi się komunikat "Update DSP1 Success" (Aktualizacja DSP1 przebiegła pomyślnie). W innym przypadku pojawi się komunikat "Update DSP1 Fail" (Aktualizacja DSP1 nie powiodła się). Jeśli aktualizacja podrzędnego modułu DSP przebiegnie pomyślnie, na ekranie pojawi się komunikat "Update DSP2 Success" (Aktualizacja DSP2 przebiegła pomyślnie). W innym przypadku pojawi się komunikat "Update DSP2 Fail" (Aktualizacja DSP2 przebiegła pomyślnie). W innym przypadku pojawi się komunikat "Update DSP2 Fail" (Aktualizacja DSP2 nie powiodła się).

**Krok 9:** Po zakończeniu aktualizacji wyłączyć wyłącznik prądu stałego, poczekać, aż wyświetlacz LCD zgaśnie, a następnie ponownie założyć pokrywę wodoszczelną, po czym ponownie włączyć wyłącznik prądu stałego i główny wyłącznik sieciowy, aby wznowić pracę falownika. Aktualną wersję oprogramowania można sprawdzić w menu SystemInfo (Dane systemu ) >> 3.SoftVersion (Wersja oprogramowania).

![](_page_49_Picture_0.jpeg)

**Uwaga:** Jeżeli na wyświetlaczu pojawi się komunikat "Communication fail" (Błąd komunikacji), "Update DSP1 fail" (Aktualizacja DSP1 nie powiodła się), "Update DSP2 fail" (Aktualizacja DSP2 nie powiodła się) należy wyłączyć wyłącznik prądu stałego, poczekać, aż wyświetlacz LCD zgaśnie, a następnie z powrotem włączyć wyłącznik prądu stałego i kontynuować aktualizację od kroku 5.

![](_page_50_Picture_1.jpeg)

# 7. Wykrywanie i usuwanie usterek oraz konserwacja

# 7.1. Wykrywanie i usuwanie usterek

Ten rozdział zawiera opis potencjalnych błędów związanych z falownikiem. Przystępując do wykrywania i usuwania usterek, należy zapoznać się z poniższymi wskazówkami:

1) Sprawdzić komunikat ostrzegawczy lub kody błędów na panelu informacyjnym falownika.

- 2) Jeśli na wyświetlaczu panelu nie wyświetla się żaden kod błędu, sprawdzić następujące kwestie:
- Czy falownik jest zamontowany w czystym, suchym i przewiewnym miejscu?
- Czy wyłącznik prądu stałego jest wyłączony?
- Czy spełnione są wymagania dotyczące przekroju poprzecznego i długości przewodów?
- Czy przyłącza wejściowe i wyjściowe oraz ich okablowanie są w dobrym stanie?
- Czy ustawienia konfiguracji są poprawne w przypadku konkretnej instalacji?

Ten rozdział zawiera potencjalne usterki, sposoby ich rozwiązywania oraz metody i wskazówki przydatne dla użytkowników.

Opis procedury sprawdzania listy zdarzeń znajduje się w punkcie 7.3 (B) niniejszej instrukcji.

| ld<br>zdarzenia | Nazwa<br>zdarzenia | Opis zdarzenia                        | Przyczyna zdarzenia i rozwiązanie                                                                                                    |
|-----------------|--------------------|---------------------------------------|----------------------------------------------------------------------------------------------------|
| ID01            | GridOVP            | Napięcie w sieci jest zbyt<br>wysokie | Jeśli alarm pojawia się sporadycznie, przyczyną może być<br>okazjonalna nieprawidłowość w sieci energetycznej. Gdy<br>parametry sieci energetycznej wrócą do normy,<br>automatycznie przywrócony zostanie prawidłowy stan<br>działania.                                                 |
| ID02            | GridUVP            | Napięcie w sieci jest zbyt<br>niskie  | Jeśli alarm pojawia się często, należy sprawdzić, czy<br>napięcie/częstotliwość sieci mieści się w dopuszczalnym<br>zakresie. Jeżeli nie, należy skontaktować się z działem<br>wsparcia technicznego. Jeżeli tak, sprawdzić główny<br>wyłącznik sieciowy i przewody sieciowe falownika. |

Wykaz 8-1: Lista zdarzeń

![](_page_51_Picture_0.jpeg)

| ID03 | GridOFP                 | Częstotliwość w sieci jest zbyt<br>wysoka                              | Jeśli napięcie/częstotliwość w sieci mieści się w<br>dopuszczalnym zakresie, przewody sieciowe nie budzą<br>zastrzeżeń, a alarm się powtarza, należy skontaktować się z                                                                                                    |
|------|-------------------------|------------------------------------------------------------------------|----------------------------------------------------------------------------------------------------|
| ID04 | GridUFP                 | Częstotliwość w sieci jest zbyt<br>niska                               | działem wsparcia technicznego celem zmiany ustawień<br>przepięcia, napięcia obniżonego, nadczęstotliwości oraz<br>częstotliwości obniżonej sieci po uprzednim uzyskaniu<br>zgody lokalnego operatora sieci energetycznej.                                                                                                    |
| ID05 | GFCIFault               | Usterka związana z<br>wyłącznikiem<br>różnicowoprądowym (GFCI)         | Jeśli usterka pojawia się sporadycznie, przyczyną może być<br>okazjonalna nieprawidłowość w obwodach zewnętrznych.<br>Po usunięciu usterki, automatycznie przywrócony zostanie<br>prawidłowy stan działania falownika. Jeżeli usterka pojawia<br>się często i utrzymuje się przez dłuższy czas, należy<br>sprawdzić, czy rezystancja izolacji między kolektorem<br>fotowoltaicznym a uziemieniem nie jest za niska, a<br>następnie sprawdzić stan izolacji przewodu do instalacji<br>fotowoltaicznych. |
| ID06 | OVRT                    | Usterka funkcji przetrzymania<br>w razie przepiecia (OVRT)             |                                                                                                    |
| ID07 | LVRT                    | Usterka funkcji przetrzymania<br>w razie obniżonego napięcia<br>(LVRT) |                                                                                                    |
| ID08 | IslandFault             | Błąd ochrony przed pracą<br>wyspową                                    |                                                                                                    |
| ID09 | GridOVPInst<br>ant1     | Wartość chwilowa napięcia w<br>sieci energetycznej jest zbyt<br>duża 1 |                                                                                                    |
| ID10 | GridOVPInst<br>ant2     | Wartość chwilowa napięcia w<br>sieci energetycznej jest zbyt<br>duża 2 | Usterki wewnętrzne falownika. Wyłączyć wyłącznik prądu<br>stałego, odczekać 5 minut, a następnie włączyć wyłącznik                                                                                                    |
| ID11 | VGridLineFa<br>ult      | Błąd napięcia liniowego w<br>sieci energetycznej                       | Jeśli nie, skontaktować się z działem wsparcia                                                                                                    |
| ID12 | InvOVP                  | Przepięcie falownika                                                   | technicznego.                                                                                                    |
| ID17 | HwADFaultI<br>Grid      | Błąd próbkowania natężenia<br>w sieci energetycznej                    |                                                                                                    |
| ID18 | HwADFault<br>DCI        | Błąd próbkowania DCI                                                   |                                                                                                    |
| ID19 | HwADFault<br>VGrid(DC)  | Błąd próbkowania napięcia w<br>sieci (prąd stały)                      |                                                                                                    |
| ID20 | HwADFault<br>VGrid(AC)  | Błąd próbkowania napięcia w sieci (prąd przemienny)                    |                                                                                                    |
| ID21 | GFCIDevice<br>Fault(DC) | Błąd próbkowania prądu<br>upływowego (prąd stały)                      | Usterki wewnętrzne falownika. Wyłączyć wyłącznik prądu                                                                                                    |
| ID22 | GFCIDevice<br>Fault(AC) | Błąd próbkowania prądu<br>upływowego (prąd<br>przemienny)              | stałego, odczekac 5 minut, a następnie włączyc wyłącznik<br>prądu stałego. Sprawdzić, czy problem został rozwiązany.<br>Jeśli nie, skontaktować się z działem wsparcia                                                                                                    |
| ID23 | HwADFaultI<br>dcBranch  | Błąd próbkowania prądu<br>gałęzi                                       |                                                                                                    |

![](_page_52_Picture_0.jpeg)

| ID24  | HwADFaultI  | Błąd próbkowania             |                                                                                                    |
|-------|-------------|------------------------------|----------------------------------------------------------------------------------------------------|
| 1021  | dc          | wejściowego prądu stałego    |                                                                                                    |
|       |             | Brak zgodności wartości      |                                                                                                    |
| 1029  | ConsistentF | próbkowania GFCI pomiędzy    |                                                                                                    |
| 1025  | ault_GFCI   | głównym modułem DSP a        |                                                                                                    |
|       |             | podrzędnym modułem DSP       |                                                                                                    |
|       |             | Brak zgodności wartości      |                                                                                                    |
| 020   | ConsistentF | próbkowania napięcia sieci   |                                                                                                    |
| 1050  | ault_Vgrid  | pomiędzy głównym modułem     |                                                                                                    |
|       |             | a podrzędnym modułem         |                                                                                                    |
| 1021  | ConsistentF | Błąd zgodności DCI 3         |                                                                                                    |
| IDST  | ault_DCI    | przewodów                    |                                                                                                    |
| 2201  | SpiCommFa   | Rład komunikacij SPI (DC)    |                                                                                                    |
| 1055  | ult(DC)     | Biąu komunikacji SPI (DC)    |                                                                                                    |
| 1024  | SpiCommFa   | Rład komunikacii SRI (AC)    | Usterki wewnętrzne falownika. wyłączyć wyłącznik prądu                                             |
| 1034  | ult(AC)     | Biąu komunikacji SPI (AC)    | stałego, odczekać 5 minut, a następnie wiączyć wyłącznik                                           |
| 10.25 | SChin Foult | Usterka układu scalonego     | prądu stałego. Sprawdzić, czy problem został rozwiązany.                                           |
| 1035  | SChip_Fault | (DC)                         | Jesli nie, skontaktować się z działem wsparcia                                                     |
| 10.20 | MChip_Faul  | Usterka układu scalonego     | technicznego.                                                                                      |
| ID36  | t           | (AC)                         |                                                                                                    |
| 10.27 | HwAuxPow    | Red many namagnistai         |                                                                                                    |
| 1037  | erFault     | Biąu mocy pomocniczej        |                                                                                                    |
| ID41  | RelayFail   | Błąd wykrywania przekaźnika  | Sprawdzić, czy rezystancja izolacji między stringiem                                               |
| ID42  | IsoFault    | Za niska impedancja izolacji | fotowoltaicznym a uziemieniem nie jest za niska oraz czy                                           |
|       |             |                              | izolacja przewodu do instalacji fotowoltaicznych nie jest                                          |
| 1042  | PEConnectF  | Zwarcia daziomna             | uszkodzona. Jeżeli sposób użytkowania nie jest                                                     |
| 1045  | ault        | zwarcie dozielilie           | nieprawidłowy, należy skontaktować się z nowym działem                                             |
|       |             |                              | obsługi klienta Capital Airlines.                                                                  |
|       |             |                              | Sprawdzić przewody stringu fotowoltaicznego, czy każde                                             |
|       | PvConfigErr | Rład trubu wojściowogo       | wejście jest niezależne. Jeżeli sposób użytkowania nie jest                                        |
| 1044  | or          | Biąu trybu wejsciowego       | nieprawidłowy, należy skontaktować się z nowym działem                                             |
|       |             |                              | obsługi klienta Capital Airlines.                                                                  |
| ID45  | СТ          | Pład przekładnika pradowogo  | Coroudzić przewody weićciewe wyićciewe i                                                           |
|       | Disconnect  | віди різекіаціїка рідиожево  | sprawuzic przewody wejsciowe, wyjsciowe i komunikacyjna zgodnia z instrukcja obsługi lajali sposób |
| ID46  | ReversalCon | Błąd odwrotnego podłączenia  | komunikacyjne zgounie z instrukcją obsługi. Jezen sposob                                           |
|       | nection     | na wejściu                   | cia z novum dzielem obsługi kliente Canitel Airlines                                               |
| ID47  | Reserved    | Pozycja rezerwowa            | się z nowym uziatem obstugi klienta Capital Alfilhes.                                              |
| 1049  | SNTypeFaul  | Numer seryjny nie jest       | Błąd wewnętrzny falownika.                                                                         |
| 1048  | t           | zgodny z typem               |                                                                                                    |

![](_page_53_Picture_0.jpeg)

| ID49 | Reserved    | Pozycja rezerwowa             |                                                                |
|------|-------------|-------------------------------|----------------------------------------------------------------|
| ID50 | TempFault_  | Zabezpieczenie termiczne      |                                                                |
|      | HeatSink1   | radiatora 1                   |                                                                |
| ID51 | Reserved    | Pozycja rezerwowa             | Upewnić się, czy miejsce i sposób montażu są zgodne z          |
| ID52 | Reserved    | Pozycja rezerwowa             | instrukcją obsługi. Sprawdzić, czy temperatura otoczenia w     |
| ID53 | Reserved    | Pozycja rezerwowa             | miejscu zamontowania falownika nie przekracza                  |
| ID54 | Reserved    | Pozycja rezerwowa             | dozwolonych wartości. Jeżeli tak, poprawić wentylację w        |
| ID55 | Reserved    | Pozycja rezerwowa             | celu obniżenia temperatury. Sprawdzić, czy falownik nie        |
|      | TompEquit   | Zabezpieczenie przed          | jest zanieczyszczony pyłem i czy wlot powietrza do             |
| ID57 | Epv1        | nadmierną temperaturą         | wentylatora nie jest zablokowany przez obce przedmioty.        |
|      | LIIVI       | otoczenia 1                   | Jeżeli tak, należy poprawić wentylację i odprowadzanie         |
| ID58 | Reserved    | Pozycja rezerwowa             | ciepła w otoczeniu. Zaleca się czyszczenie falownika raz na    |
|      | TempFault_  | Zabezpieczenie termiczne      | pół roku.                                                      |
| 1059 | lnv1        | modułu 1                      |                                                                |
| ID60 | Reserved    | Pozycja rezerwowa             |                                                                |
| ID61 | Reserved    | Pozycja rezerwowa             |                                                                |
|      | VbusRmsUn   | Nieustabilizowana średnia     | Ustarki wawaatrzaa falowaika. Wułaczyć uułacznik pradu         |
| ID65 | balance     | kwadratowa napięcia           | stałogo, odczokać 5 minut, a pastopnio właczyć wyłącznik prądu |
|      |             | magistrali                    | nradu stałego. Sprawdzić czy problem został rozwiazany         |
|      | VbusInstant | Wartość chwilowa napięcia     | leśli nie skontaktować się z działem wsparcia                  |
| ID66 | Unbalance   | magistrali jest               | technicznego                                                   |
|      |             | nieustabilizowana             |                                                                |
|      |             |                               | Jeśli konfiguracja kolektora fotowoltaicznego jest             |
|      |             |                               | prawidłowa, usterka może być spowodowana za niskim             |
| ID67 | BusUVP      | Za niskie napięcie magistrali | napromieniowaniem słonecznym. Gdy poziom                       |
| 1007 | Dusovr      | przy podłączaniu do sieci     | napromieniowania słonecznego wróci do normy,                   |
|      |             |                               | automatycznie przywrócony zostanie prawidłowy stan             |
|      |             |                               | działania falownika.                                           |
| ID68 | BusZVP      | Niskie napięcie magistrali    | Usterki wewnętrzne falownika. Wyłączyć wyłącznik prądu         |
|      |             | Przepięcia w kolektorze       | stałego, odczekać 5 minut, a następnie włączyć wyłącznik       |
| 1003 | FVOVE       | fotowoltaicznym               | prądu stałego. Sprawdzić, czy problem został rozwiązany.       |
| ID70 | Reserved    | Pozycja rezerwowa             | Jeśli nie, skontaktować się z działem wsparcia                 |
| ID71 | LLCBusOVP   | Przepięcie magistrali LLC     | technicznego.                                                  |

![](_page_54_Picture_0.jpeg)

|       | SwBwsBmsO   | Oprogramowanie zgłasza        |                                                          |
|-------|-------------|-------------------------------|----------------------------------------------------------|
| ID72  | SWBUSKIIISU | przepięcie na podstawie       |                                                          |
|       | VP          | napięcia magistrali falownika |                                                          |
|       |             | Oprogramowanie zgłasza        |                                                          |
| 2701  | SwBusInsta  | przepięcie na podstawie       |                                                          |
| 1075  | ntOVP       | wartości chwilowej napięcia   |                                                          |
|       |             | magistrali falownika          |                                                          |
| ID81  | Reserved    | Pozycja rezerwowa             |                                                          |
| ID82  | DciOCP      | Prąd przetężeniowy DCI        |                                                          |
| ID83  | SwOCPInsta  | Zabezpieczenie wyjściowe      |                                                          |
|       | nt          | przed prądami chwilowymi      |                                                          |
|       | SwBuckBoo   | Prąd przetężeniowy            |                                                          |
| 1004  | stOCP       | przetwornicy podwyższającej   |                                                          |
| 1085  | SwAcRmsO    | Zabezpieczenie prądowe,       |                                                          |
| 1085  | СР          | skuteczna wartość wyjściowa   |                                                          |
|       | SwPvOCPIns  | Nadprądowe zabezpieczenie     | Listarki wawnatrzna falownika. Wyłaczyć wyłacznik pradu  |
| ID86  | tant        | programowe kolektora          | stałego odczekać 5 minut a pactennie właczyć wyłącznik   |
|       | tunt        | fotowoltaicznego              | pradu stałego. Sprawdzić czy problem został rozwiazany   |
| ID87  | IpvUnbalan  | Nieustabilizowany prąd        | leśli nie skontaktować się z działem wsparcia            |
|       | ce          | wejściowy                     | technicznego.                                            |
| 1088  | lacUnbalanc | Nieustabilizowany prąd        |                                                          |
| 1000  | е           | wyjściowy                     |                                                          |
| ID89  | AFCIFault   | Błąd łuku elektrycznego       |                                                          |
| ID97  | HwLLCBusO   | Przepiecie II C               |                                                          |
| 1007  | VP          | 112001010120                  |                                                          |
| 1098  | HwBusOVP    | Przepięcie magistrali         |                                                          |
| 1850  | in Buseri   | falownika                     |                                                          |
| 1099  | HwBuckBoo   | Prąd przetężeniowy            |                                                          |
|       | stOCP       | przetwornicy podwyższającej   |                                                          |
| ID100 | Reserved    | Pozycja rezerwowa             |                                                          |
| ID102 | HWPVOCP     | Prąd przetężeniowy kolektora  |                                                          |
|       |             | fotowoltaicznego              |                                                          |
| ID103 | HWACOCP     | Prąd przetężeniowy na         | Usterki wewnętrzne falownika. Wyłączyć wyłącznik prądu   |
|       |             | wyjściu prądu przemiennego    | stałego, odczekać 5 minut, a następnie włączyć wyłącznik |
| ID110 | Overload1   | Zabezpieczenie                | prądu stałego. Sprawdzić, czy problem został rozwiązany. |
|       |             | przeciążeniowe 1              | Jeśli nie, skontaktować się z działem wsparcia           |
| ID111 | Overload2   | Zabezpieczenie                | technicznego.                                            |
|       |             | przeciążeniowe 2              |                                                          |
| ID112 | Overload3   | Zabezpieczenie                |                                                          |
|       | Overload3   |                               |                                                          |

![](_page_55_Picture_0.jpeg)

| ID113 | OverTempD<br>erating | Obniżenie zbyt wysokiej<br>temperatury | Upewnić się, czy miejsce i sposób montażu są zgodne z<br>instrukcją obsługi. Sprawdzić, czy temperatura otoczenia w<br>miejscu zamontowania falownika nie przekracza<br>dozwolonych wartości. Jeżeli tak, poprawić wentylację w<br>celu obniżenia temperatury. Sprawdzić, czy falownik nie<br>jest zanieczyszczony pyłem i czy wlot powietrza do<br>wentylatora nie jest zablokowany przez obce przedmioty.<br>Jeżeli tak, należy poprawić wentylację i odprowadzanie<br>ciepła w otoczeniu. Zaleca się czyszczenie falownika raz na<br>pół roku. |  |  |  |
|-------|----------------------|----------------------------------------|----------------------------------------------------------------------------------------------------|--|--|--|
| ID114 | FreqDeratin<br>g     | Obniżenie częstotliwości               | Jeśli usterka występuje często, należy sprawdzić, czy<br>napięcie i częstotliwość sieci mieszczą się w dopuszczalnym                                                                                                    |  |  |  |
| ID115 | FreqLoading          | Zbyt niska częstotliwości              | zakresie. Jeżeli nie, należy skontaktować się z działem                                                                                                    |  |  |  |
| ID116 | VoltDeratin<br>g     | Obniżenie napięcia                     | wsparcia technicznego SOFARSOLAR. Jeżeli tak, należy sprawdzić, czy połączenie pomiędzy głównym wyłącznikiem                                                                                                    |  |  |  |
| ID117 | VoltLoading          | Zbyt niskie napięcie                   | sieciowym a przewodem wyjściowym jest prawidłowe.<br>Jeśli napięcie i częstotliwość w sieci mieszczą się w<br>dopuszczalnym zakresie, przewody sieciowe nie budzą<br>zastrzeżeń, a alarm się powtarza, należy skontaktować się z<br>działem obsługi klienta Capital Airlines celem zmiany<br>ustawień przepięcia, napięcia obniżonego,<br>nadczęstotliwości oraz częstotliwości obniżonej sieci po<br>uprzednim uzyskaniu zgody lokalnego operatora sieci<br>energetycznej.                                                                       |  |  |  |
| ID124 | Reserved             | Pozycja rezerwowa                      | Ustorki wownetrzne felownike. Wykaczyć unkocznik produ                                                                                                    |  |  |  |
| ID125 | Reserved             | Pozycja rezerwowa                      | stałego odczekać 5 minut a pactennie właczyć wyducznik                                                                                                    |  |  |  |
| ID129 | unrecoverH           | Trwały błąd związany ze zbyt           | prądu stałego. Sprawdzić, czy problem został rozwiązany.                                                                                                    |  |  |  |
|       | WACUCP               |                                        | Jeśli nie, skontaktować się z działem wsparcia                                                                                                    |  |  |  |
| ID130 | unrecoverB           | przepieciami na magistrali             | technicznego.                                                                                                    |  |  |  |
|       |                      |                                        |                                                                                                    |  |  |  |

![](_page_56_Picture_0.jpeg)

| ID131          | unrecoverH<br>wBusOVP                                                                    | Trwały błąd sprzętowy<br>związany z przepięciami na<br>magistrali       |                                                                                                    |  |  |  |
|----------------|------------------------------------------------------------------------------------------|-------------------------------------------------------------------------|----------------------------------------------------------------------------------------------------|--|--|--|
| ID132          | Trwały błąd<br>unrecoverIp nierównomiernego<br>vUnbalance przepływu prądu<br>wejściowego |                                                                         |                                                                                                    |  |  |  |
| ID133          | Reserved                                                                                 | Pozycja rezerwowa                                                       | Listorki wownatrzna falownika. Wykazyć wykazynik pradu                                                                                                    |  |  |  |
| ID134          | unrecoverA<br>cOCPInstant                                                                | Trwały błąd związany ze zbyt<br>dużym prądem przejściowym<br>na wyjściu | osterki wewnętrzne falownika. Wyłączyć wyłącznik prądu<br>stałego, odczekać 5 minut, a następnie włączyć wyłącznik<br>prądu stałego. Sprawdzić, czy problem został rozwiązany. |  |  |  |
| ID135<br>ID137 | unrecoverla<br>cUnbalance                                                                | Trwały błąd związany z<br>nieustabilizowanym prądem<br>wyjściowym       | technicznego.                                                                                                    |  |  |  |
|                | unrecoverP<br>vConfigErro<br>r                                                           | Trwały błąd ustawienia trybu<br>wejściowego                             |                                                                                                    |  |  |  |
| ID138          | unrecoverP<br>VOCPInstan<br>t<br>Trwały błąd związany ze zbyt<br>dużym prądem wejściowym |                                                                         |                                                                                                    |  |  |  |
| ID139          | unrecoverH<br>wPVOCP                                                                     | Trwały błąd związany ze zbyt<br>dużym prądem wejściowym                 |                                                                                                    |  |  |  |
| ID140          | unrecoverR<br>elayFail                                                                   | Trwała usterka przekaźnika                                              |                                                                                                    |  |  |  |
| ID141          | unrecoverV<br>busUnbalan<br>ce                                                           | Trwały błąd związany z<br>nieustabilizowanym<br>napięciem magistrali    | Usterki wewnętrzne falownika. Wyłączyć wyłącznik prądu<br>stałego, odczekać 5 minut, a następnie włączyć wyłącznik                                                             |  |  |  |
| ID142          | LightningPr<br>otectionFau<br>ltDC                                                       | Błąd zabezpieczenia<br>przeciwprzepięciowego prądu<br>stałego           | prądu stałego. Sprawdzić, czy problem został rozwiązany.<br>Jeśli nie, skontaktować się z działem wsparcia<br>technicznego.                                                    |  |  |  |
| ID143          | LightningPr<br>otectionFau<br>ItAC                                                       | Błąd zabezpieczenia<br>przeciwprzepięciowego prądu<br>przemiennego      |                                                                                                    |  |  |  |
| ID145          | USBFault                                                                                 | Usterka USB                                                             |                                                                                                    |  |  |  |

![](_page_57_Picture_0.jpeg)

| ID146 | WiFiFault             | Usterka Wi-Fi                               |                                                                                                    |  |  |  |
|-------|-----------------------|---------------------------------------------|----------------------------------------------------------------------------------------------------|--|--|--|
| ID147 | BluetoothFa<br>ult    | Usterka Bluetooth                           |                                                                                                    |  |  |  |
| ID148 | RTCFault              | Usterka zegara czasu<br>rzeczywistego       |                                                                                                    |  |  |  |
| ID149 | CommEEPR<br>OMFault   | Błąd płyty komunikacyjnej<br>pamięci EEPROM |                                                                                                    |  |  |  |
| ID150 | CommEEPR<br>OMFault   | Błąd płyty komunikacyjnej<br>pamięci FLASH  |                                                                                                    |  |  |  |
| ID151 | Reserved              | Pozycja rezerwowa                           |                                                                                                    |  |  |  |
| ID152 | SafetyVerFa<br>ult    | Niezgodność wersji<br>zabezpieczeń          | Usterki wewnętrzne falownika. Wyłączyć wyłącznik prądu<br>stałego, odczekać 5 minut, a następnie włączyć wyłącznik                                                                                              |  |  |  |
| ID153 | SciCommLo<br>se(DC)   | Komunikacja SCI (DC)                        | prądu stałego. Sprawdzić, czy problem został rozwiązan<br>Jeśli nie, skontaktować się z działem wsparcia                                                                                                    |  |  |  |
| ID154 | SciCommLo<br>se(AC)   | Komunikacja SCI (AC)                        | technicznego.                                                                                                    |  |  |  |
| ID155 | SciCommLo<br>se(Fuse) | Komunikacja SCI<br>(bezpiecznik)            |                                                                                                    |  |  |  |
| ID156 | SoftVerErro<br>r      | Niezgodna wersja<br>oprogramowania          |                                                                                                    |  |  |  |
| ID157 | Reserved              | Pozycja rezerwowa                           |                                                                                                    |  |  |  |
| ID158 | Reserved              | Pozycja rezerwowa                           |                                                                                                    |  |  |  |
| ID161 | ForceShutd<br>own     | Wymuszone wyłączenie                        | Funkcja zdalnego sterownia. Jeżeli nie jest kontrolowana<br>przez użytkownika, należy wyłączyć wyłącznik prądu                                                                                                  |  |  |  |
| ID162 | RemoteShu<br>tdown    | Zdalne wyłączanie                           | stałego, odczekać 5 minut, a następnie włączyć wyłącznik<br>prądu stałego. Sprawdzić, czy błąd został usunięty po                                                                                               |  |  |  |
| ID163 | Drms0Shutd<br>own     | Wyłączanie Drms0                            | zrestartowaniu falownika. Jeśli nie, skontaktować się z<br>działem wsparcia technicznego SOFARSOLAR.                                                                                                    |  |  |  |
| ID165 | RemoteDer<br>ating    | Zdalne obniżanie parametrów                 | Falownik wyświetla komunikat ID83 podczas zdalnego<br>obniżania parametrów. Jeżeli funkcja nie została włączona<br>przez użytkownika, należy sprawdzić połącznie (wejście/<br>wyjście) zgodnie z rozdziałem 4.5 |  |  |  |

![](_page_58_Picture_0.jpeg)

| ID166          | LogicInterfa | Obniżenie parametrów z       |                                                              |
|----------------|--------------|------------------------------|--------------------------------------------------------------|
| 10100          | ceDerating   | powodu interfejsu logicznego |                                                              |
|                | AlarmAntiP   | Obniżenie parametrów w       |                                                              |
| ID167          | ofluxing     | celu przeciwdziałania        |                                                              |
|                | enuxing      | prądowi zwrotnemu            |                                                              |
| ID169          | FanFault1    | Usterka wentylatora 1        |                                                              |
| ID170          | FanFault2    | Usterka wentylatora 2        |                                                              |
| ID171          | FanFault3    | Usterka wentylatora 3        |                                                              |
| ID172          | FanFault4    | Usterka wentylatora 4        |                                                              |
| ID173          | FanFault5    | Usterka wentylatora 5        | Sprawdzić, czy falownik nie jest zanieczyszczony pyłem i czy |
| ID174          | FanFault6    | Usterka wentylatora 6        | wiot powietrza do wentylatora nie jest zabiokowany przez     |
| ID177          | Reserved     | Pozycja rezerwowa            | obce przedmioty. Jeżeli tak, należy poprawić wentylację i    |
| ID178          | Reserved     | Pozycja rezerwowa            | folownika raz na nét roku                                    |
| ID179          | Reserved     | Pozycja rezerwowa            |                                                              |
| ID180          | Reserved     | Pozycja rezerwowa            |                                                              |
| ID181          | Reserved     | Pozycja rezerwowa            |                                                              |
| ID182          | Reserved     | Pozycja rezerwowa            |                                                              |
|                |              |                              | Usterki wewnętrzne falownika. Wyłączyć wyłącznik prądu       |
| 10102          | StringFuse   | Alarm abwadu atwartaga       | stałego, odczekać 5 minut, a następnie włączyć wyłącznik     |
| ID193-         | StringFuse_  | Alarm obwodu otwartego       | prądu stałego. Sprawdzić, czy problem został rozwiązany.     |
| ID224          | Fault0-31    | bezpiecznika stringu         | Jeśli nie, skontaktować się z działem wsparcia               |
|                |              |                              | technicznego.                                                |
| ID225-         |              |                              |                                                              |
| ID240 Reserved |              | Pozycja rezerwowa            | /                                                            |

Uwaga: Powyższa tabela zawiera ogólny wykaz błędów. Wszystkie numery błędów występujących w falowniku można znaleźć w powyższej tabeli.

# 7.2. Konserwacja

Zasadniczo falowniki nie wymagają przeprowadzania żadnych codziennych ani rutynowych konserwacji. Należy jednak dbać o to, aby ich radiator nie był zakurzony, zabrudzony ani pokryty innymi materiałami. Przed przystąpieniem do czyszczenia należy upewnić się, że WYŁĄCZNIK PRĄDU STAŁEGO jest wyłączony (OFF), podobnie jak wyłącznik główny zamontowany między falownikiem a siecią elektryczną (OFF). Przed rozpoczęciem czyszczenia odczekać co najmniej 5 minut.

![](_page_59_Picture_0.jpeg)

#### ♦ Czyszczenie falownika

Przedmuchać falownik dmuchawą lub wyczyścić miękką i suchą szmatką bądź szczotką z miękkim włosiem. Do czyszczenia falownika NIE WOLNO używać wody, korozyjnych środków chemicznych, detergentów itp.

#### ♦ Czyszczenie radiatora

Aby falowniki przez długi czas działały właściwie, wokół radiatora należy pozostawić na tyle przestrzeni, aby umożliwić przepływ powietrza, a także sprawdzać, czy radiator nie jest zablokowany (np. kurzem lub śniegiem), a w razie stwierdzenia takiego problemu, należy go oczyścić. Radiator należy przedmuchać dmuchawą lub wyczyścić miękką i suchą szmatką bądź szczotką z miękkim włosiem. Do czyszczenia radiatora NIE WOLNO używać wody, korozyjnych środków chemicznych, detergentów itp.

![](_page_60_Picture_0.jpeg)

# 8. Dane techniczne

# Zawartość rozdziału

Ten rozdział zawiera listę danych technicznych falownika SOFAR 3.3~12KTLX-G3.

| Arkusz danych                                                      | SOFAR<br>3.3KTLX<br>-G3                           | SOFAR<br>4.4KTLX<br>-G3                                               | SOFAR<br>5KTLX<br>-G3-A | SOFAR<br>5.5KTLX<br>-G3 | SOFAR<br>6.6KTLX<br>-G3 | SOFAR<br>8.8KTLX<br>-G3 | SOFAR<br>11KTLX<br>-G3 |
|--------------------------------------------------------------------|---------------------------------------------------|-----------------------------------------------------------------------|-------------------------|-------------------------|-------------------------|-------------------------|------------------------|
| Dane wejściowe (prąd stały)                                        |                                                   |                                                                       |                         |                         |                         |                         | 1                      |
| Zalecana maks. moc<br>wejściowa instalacji<br>fotowoltaicznej (Wp) | 4500                                              | 6000                                                                  | 7500                    | 7500                    | 9000                    | 12000                   | 15000                  |
| Maks. prąd stały dla<br>pojedynczego regulatora<br>MPPT (W)        | 4500                                              | 6000                                                                  | 6000                    | 6000                    | 7500                    | 7500                    | 7500                   |
| Liczba regulatorów MPP                                             |                                                   |                                                                       |                         | 2                       |                         |                         |                        |
| Liczba wejść prądu<br>stałego                                      | 1/1                                               | 1/1                                                                   | 1/1                     | 1/1                     | 1/1                     | 1/1                     | 1/1                    |
| Maks. napięcie<br>wejściowe                                        | 1100 V                                            |                                                                       |                         |                         |                         |                         |                        |
| Napięcie rozruchowe                                                | 160 V                                             |                                                                       |                         |                         |                         |                         |                        |
| Znamionowe napięcie<br>wejściowe                                   | 650 V                                             |                                                                       |                         |                         |                         |                         |                        |
| Zakres napięć roboczych<br>regulatora MPPT                         |                                                   |                                                                       | 1                       | 40 V – 1000             | V                       |                         |                        |
| Zakres napięć regulatora<br>MPPT przy pełnej mocy<br>(V)           | 160-850                                           | 190-850                                                               | 240-850                 | 240-850                 | 290-850                 | 380-850                 | 420-850                |
| Maks. prąd wejściowy<br>regulatora MPPT (A)                        | 15/15                                             | 15/15                                                                 | 15/15                   | 15/15                   | 15/15                   | 15/15                   | 15/15                  |
| Maks. wejściowy prąd<br>zwarciowy na regulator<br>MPPT (A)         | 22,5/22,5                                         | 22,5/22,5 22,5/22,5 22,5/22,5 22,5/22,5 22,5/22,5 22,5/22,5 22,5/22,5 |                         |                         |                         |                         |                        |
| Dane wyjściowe (prąd prze                                          | Dane wyjściowe (prąd przemienny)                  |                                                                       |                         |                         |                         |                         |                        |
| Moc znamionowa (W)                                                 | 3000                                              | 4000                                                                  | 5000                    | 5000                    | 6000                    | 8000                    | 10000                  |
| Maks. moc sieciowa (VA)                                            | 3300                                              | 4400                                                                  | 5000                    | 5500                    | 6600                    | 8800                    | 11000                  |
| Znamionowy prąd<br>wyjściowy (A)                                   | 4,5                                               | 6,1                                                                   | 7,6                     | 7,6                     | 9,1                     | 12,1                    | 15,2                   |
| Maks. prąd wyjściowy<br>(A)                                        | 5                                                 | 6,7                                                                   | 7,6                     | 8,3                     | 10                      | 13,3                    | 16,7                   |
| Nominalne napięcie w sieci                                         | 3 fazy / N / PE, 220 V / 380 Vac, 230 V / 400 Vac |                                                                       |                         |                         |                         |                         |                        |

![](_page_61_Picture_0.jpeg)

| Zakres napięć sieciowych                                        | 310 Vac – 480 Vac (według normy lokalnej)                                 |        |             |              |               |          |        |
|-----------------------------------------------------------------|---------------------------------------------------------------------------|--------|-------------|--------------|---------------|----------|--------|
| Częstotliwość nominalna                                         |                                                                           |        |             | 50/60 Hz     |               |          |        |
| Zakres częstotliwości<br>sieciowych                             |                                                                           | 45 Hz– | 55 Hz/54 Hz | – 66 Hz (wed | lług normy lo | okalnej) |        |
| Zakres regulacji mocy<br>czynnej                                |                                                                           |        |             | 0~100%       |               |          |        |
| Współczynnik zawartości<br>harmonicznych                        |                                                                           |        |             | <3%          |               |          |        |
| Współczynnik mocy                                               |                                                                           | [      | Domyślnie 1 | (możliwość r | egulacji ±0,8 | 3)       |        |
| Sprawność                                                       |                                                                           |        |             |              |               |          |        |
| Maks. wydajność                                                 | 98,40%                                                                    | 98,40% | 98,40%      | 98,40%       | 98,40%        | 98,50%   | 98,50% |
| Wydajność europejska                                            | 97,50%                                                                    | 97,50% | 97,50%      | 97,50%       | 97,50%        | 98,00%   | 98,00% |
| Pobór mocy w trybie<br>nocnym                                   |                                                                           |        |             | <1 W         |               |          |        |
| Wydajność regulatora<br>MPPT                                    |                                                                           |        |             | >99,9%       |               |          |        |
| Ochrona                                                         |                                                                           |        |             |              |               |          |        |
| Ochrona przed odwrotną<br>polaryzacją prądu<br>stałego          |                                                                           | Tak    |             |              |               |          |        |
| Ochrona przed pracą<br>wyspową                                  |                                                                           | Tak    |             |              |               |          |        |
| Ochrona przed prądem<br>upływowym                               |                                                                           | Tak    |             |              |               |          |        |
| Monitorowanie zwarć<br>doziemnych                               |                                                                           | Tak    |             |              |               |          |        |
| Monitorowanie usterek<br>stringów kolektora<br>fotowoltaicznego |                                                                           | Tak    |             |              |               |          |        |
| Blokada wypływu                                                 |                                                                           |        |             | Tak          |               |          |        |
| Wyłącznik prądu stałego                                         |                                                                           |        |             | Tak          |               |          |        |
| Zabezpieczenie przed<br>powstawaniem łuku<br>elektrycznego      | Opcjonalnie                                                               |        |             |              |               |          |        |
| Zabezpieczenie<br>przeciwprzepięciowe<br>na wejściu/wyjściu     | Instalacja fotowoltaiczna: standardowe typu II, sieć: standardowe typu II |        |             |              |               |          |        |
| Komunikacja                                                     |                                                                           |        |             |              |               |          |        |
| Komunikacja                                                     | RS485/USB/Bluetooth, opcjonalnie: Wi-Fi/GPRS                              |        |             |              |               |          |        |
| Dane ogólne                                                     |                                                                           |        |             |              |               |          |        |
| Zakres temperatur<br>otoczenia                                  | -30°C – +60°C                                                             |        |             |              |               |          |        |

![](_page_62_Picture_0.jpeg)

| Topologia                                     | Beztransformatorowy                                                 |                                           |             |                |              |              |           |
|-----------------------------------------------|---------------------------------------------------------------------|-------------------------------------------|-------------|----------------|--------------|--------------|-----------|
| Stopień ochrony                               |                                                                     |                                           |             | IP65           |              |              |           |
| Zakres dopuszczalnej<br>wilgotności względnej |                                                                     |                                           |             | 0~100%         |              |              |           |
| Maks. wysokość miejsca<br>eksploatacji        | 4000 m                                                              |                                           |             |                |              |              |           |
| Hałas                                         | ≤40 dB                                                              | ≤40 dB ≤40 dB ≤40 dB ≤40 dB ≤40 dB ≤40 dB |             |                |              |              |           |
| Masa                                          | 17 kg                                                               | 17 kg 17 kg 17 kg 17 kg 17 kg 18 kg       |             |                |              |              |           |
| Chłodzenie                                    | Naturalne                                                           |                                           |             |                |              |              |           |
| Wymiary                                       | 430 x 385 x 182mm                                                   |                                           |             |                |              |              |           |
| Wyświetlacz                                   |                                                                     |                                           | LCD i l     | Bluetooth + Al | PLIKACJA     |              |           |
| Gwarancja<br>standardowa                      | 5 lat, opcjonalnie: 7 lat/ 10 lat                                   |                                           |             |                |              |              |           |
| Normy                                         |                                                                     |                                           |             |                |              |              |           |
| Kompatybilność<br>elektromagnetyczna<br>(EMC) | EN61000-6-1, EN61000-6-2, EN61000-6-3, EN61000-6-4                  |                                           |             |                |              |              |           |
| Normy bezpieczeństwa                          | IEC62109-1/2, IEC62116, IEC61727, IEC61683, IEC60068 (1, 2, 14, 30) |                                           |             |                |              |              |           |
| Normy dotyczące sieci                         | AS/NZS                                                              | 4777, VDE                                 | V 0124-100, | V 0126-1-1, V  | /DE-AR-N 410 | 5, CEI 0-21/ | /CEI0-16, |
|                                               | UNE 206 007-1, EN50549, G98/G99, EN50530, NB/132004                 |                                           |             |                |              |              |           |

![](_page_63_Picture_0.jpeg)

Instrukcja obsługi

| Arkusz danych                                                      | SOFAR<br>8.8KTLX-G3-A                             | SOFAR<br>10KTLX-G3-A | SOFAR<br>11KTLX-G3-A | SOFAR<br>12KTLX-G3 |  |  |
|--------------------------------------------------------------------|---------------------------------------------------|----------------------|----------------------|--------------------|--|--|
| Dane wejściowe (prąd sta                                           | ity)                                              |                      |                      |                    |  |  |
| Zalecana maks. moc<br>wejściowa instalacji<br>fotowoltaicznej (Wp) | 12000                                             | 15000                | 15000                | 18000              |  |  |
| Maks. prąd stały dla<br>pojedynczego<br>regulatora MPPT (W)        | 7500/15000                                        | 7500/15000           | 7500/15000           | 7500/15000         |  |  |
| Liczba regulatorów MPP                                             |                                                   |                      | 2                    |                    |  |  |
| Liczba wejść prądu<br>stałego                                      | 1/2                                               | 1/2                  | 1/2                  | 1/2                |  |  |
| Maks. napięcie<br>wejściowe                                        |                                                   | 11                   | .00 V                |                    |  |  |
| Napięcie rozruchowe                                                |                                                   | 1                    | 60 V                 |                    |  |  |
| Znamionowe napięcie<br>wejściowe                                   |                                                   | 6                    | 50 V                 |                    |  |  |
| Zakres napięć<br>roboczych regulatora<br>MPPT                      | 140 V – 1000 V                                    |                      |                      |                    |  |  |
| Zakres napięć<br>regulatora MPPT przy<br>pełnej mocy (V)           | 380-850                                           | 420-850              | 420-850              | 460-850            |  |  |
| Maks. prąd wejściowy<br>regulatora MPPT (A)                        | 15/30                                             | 15/30                | 15/30                | 15/30              |  |  |
| Maks. wejściowy prąd<br>zwarciowy na regulator<br>MPPT (A)         | 22,5/45 22,5/45 22,5/45 22,5/                     |                      |                      | 22,5/45            |  |  |
| Dane wyjściowe (prąd prz                                           | emienny)                                          |                      |                      |                    |  |  |
| Moc znamionowa (W)                                                 | 8000                                              | 10000                | 10000                | 12000              |  |  |
| Maks. moc sieciowa<br>(VA)                                         | 8800                                              | 10000                | 11000                | 13200              |  |  |
| Znamionowy prąd<br>wyjściowy (A)                                   | 12,1 15,2 15,2 18,2                               |                      |                      |                    |  |  |
| Maks. prąd wyjściowy<br>(A)                                        | 13,3                                              | 15,2                 | 16,7                 | 20                 |  |  |
| Nominalne napięcie w sieci                                         | 3 fazy / N / PE, 220 V / 380 Vac, 230 V / 400 Vac |                      |                      |                    |  |  |
| Zakres napięć<br>sieciowych                                        | 310 Vac – 480 Vac (według normy lokalnej)         |                      |                      |                    |  |  |
| Częstotliwość<br>nominalna                                         | 50/60 Hz                                          |                      |                      |                    |  |  |
| Zakres częstotliwości<br>sieciowych                                | 45 Hz– 55 Hz/54 Hz– 66 Hz (według normy lokalnej) |                      |                      |                    |  |  |

![](_page_64_Picture_0.jpeg)

| Zakres regulacji mocy<br>czynnej                                | 0~100%                                                                    |                      |                        |        |  |  |
|-----------------------------------------------------------------|---------------------------------------------------------------------------|----------------------|------------------------|--------|--|--|
| Współczynnik<br>zawartości<br>harmonicznych                     | <3%                                                                       |                      |                        |        |  |  |
| Współczynnik mocy                                               |                                                                           | Domyślnie 1 (moż     | liwość regulacji ±0,8) |        |  |  |
| Sprawność                                                       |                                                                           |                      |                        |        |  |  |
| Maks. wydajność                                                 | 98,50%                                                                    | 98,50%               | 98,50%                 | 98,50% |  |  |
| Wydajność europejska                                            | 98,00%                                                                    | 98,00%               | 98,00%                 | 98,00% |  |  |
| Pobór mocy w trybie<br>nocnym                                   |                                                                           | <                    | 1 W                    |        |  |  |
| Wydajność regulatora<br>MPPT                                    |                                                                           | >S                   | 9,9%                   |        |  |  |
| Ochrona                                                         |                                                                           |                      |                        |        |  |  |
| Ochrona przed<br>odwrotną polaryzacją<br>prądu stałego          | Tak                                                                       |                      |                        |        |  |  |
| Ochrona przed pracą<br>wyspową                                  | Tak                                                                       |                      |                        |        |  |  |
| Ochrona przed prądem<br>upływowym                               | Tak                                                                       |                      |                        |        |  |  |
| Monitorowanie zwarć<br>doziemnych                               | Tak                                                                       |                      |                        |        |  |  |
| Monitorowanie usterek<br>stringów kolektora<br>fotowoltaicznego | Tak                                                                       |                      |                        |        |  |  |
| Blokada wypływu                                                 | Tak                                                                       |                      |                        |        |  |  |
| Wyłącznik prądu<br>stałego                                      | Tak                                                                       |                      |                        |        |  |  |
| Zabezpieczenie przed<br>powstawaniem łuku<br>elektrycznego      | Opcjonalnie                                                               |                      |                        |        |  |  |
| Zabezpieczenie<br>przeciwprzepięciowe<br>na wejściu/wyjściu     | Instalacja fotowoltaiczna: standardowe typu II, sieć: standardowe typu II |                      |                        |        |  |  |
| Komunikacja                                                     |                                                                           |                      |                        |        |  |  |
| Komunikacja                                                     |                                                                           | RS485/USB/Bluetooth, | opcjonalnie: Wi-Fi/GP  | RS     |  |  |
| Dane ogólne                                                     |                                                                           |                      |                        |        |  |  |
| Zakres temperatur<br>otoczenia                                  | -30°C – +60°C                                                             |                      |                        |        |  |  |
| Topologia                                                       |                                                                           | Beztransfo           | ormatorowy             |        |  |  |
| Stopień ochrony                                                 | IP65                                                                      |                      |                        |        |  |  |

![](_page_65_Picture_0.jpeg)

SOFAR 3.3~12KTLX-G3

| Zakres dopuszczalnej<br>wilgotności względnej | 0~100%                                                                    |       |       |       |  |  |
|-----------------------------------------------|---------------------------------------------------------------------------|-------|-------|-------|--|--|
| Maks. wysokość<br>miejsca eksploatacji        | 4000 m                                                                    |       |       |       |  |  |
| Hałas                                         | ≤40dB ≤40dB ≤40dB ≤40dB                                                   |       |       |       |  |  |
| Masa                                          | 17 kg                                                                     | 18 kg | 18 kg | 18 kg |  |  |
| Chłodzenie                                    | Naturalne                                                                 |       |       |       |  |  |
| Wymiary                                       | 430 x 385 x 182mm                                                         |       |       |       |  |  |
| Wyświetlacz                                   | LCD i Bluetooth + APLIKACJA                                               |       |       |       |  |  |
| Gwarancja<br>standardowa                      | 5 lat, opcjonalnie: 7 lat/ 10 lat                                         |       |       |       |  |  |
| Normy                                         | Normy                                                                     |       |       |       |  |  |
| Kompatybilność<br>elektromagnetyczna<br>(EMC) | EN61000-6-1, EN61000-6-2, EN61000-6-3, EN61000-6-4                        |       |       |       |  |  |
| Normy bezpieczeństwa                          | IEC62109-1/2, IEC62116, IEC61727, IEC61683, IEC60068 (1, 2, 14, 30)       |       |       |       |  |  |
| Normy dotyczące sieci                         | AS/NZS 4777, VDE V 0124-100, V 0126-1-1, VDE-AR-N 4105, CEI 0-21/CEI0-16, |       |       |       |  |  |
|                                               | UNE 206 007-1, EN50549, G98/G99, EN50530, NB/T32004                       |       |       |       |  |  |

Uwaga: w przyszłości produkt może ulec modernizacji. Powyższe parametry mają charakter wyłącznie poglądowy. Należy ustalić je dla konkretnego produktu.

![](_page_66_Picture_0.jpeg)

![](_page_66_Picture_1.jpeg)

# 9. Zapewnienie jakości

# Standardowy okres gwarancji

Standardowy okres gwarancji na falownik wynosi 120 miesięcy (10 lat), bądź 144 miesiące(12 lat) jeśli falownik został wprowadzony na rynek Polski po 28.05.2021r. . Okres gwarancji oblicza się na dwa sposoby:

1. na podstawie faktury zakupu przedstawionej przez klienta – okres gwarancji wynosi 60 miesięcy (5 lat) od daty wystawienia faktury;

2. w przypadku nieprzedstawienia faktury przez klienta okres gwarancji wynosi 63 miesiące (5 lat i trzy miesiące) od daty produkcji (zgodnie z numerem seryjnym urządzenia).

3. W przypadku szczególnych uzgodnień w zakresie gwarancji, znaczenie nadrzędne ma umowa zakupu.

# Wydłużony okres gwarancji

W okresie 12 miesięcy od daty zakupu falownika (zgodnie z fakturą zakupu) lub 24 miesięcy od daty produkcji falownika (numer seryjny urządzenia, na podstawie pierwszej daty dostawy) klient może wystąpić do działu sprzedaży firmy SOFARSOLAR o zakup przedłużonej gwarancji na produkt podając numer seryjny produktu, przy czym firma SOFARSOLAR ma prawo odmówić udzielenia przedłużonej gwarancji. Okres gwarancji może zostać wydłużony o 5, 10 lub 15 lat.

Jeżeli klient zdecyduje się wystąpić o wydłużenie okresu gwarancyjnego po upływie okresu przewidzianego na zakup przedłużonej gwarancji, jednak przed upływem standardowego okresu gwarancji, powinien zwrócić się do działu sprzedaży firmy SOFARSOLAR. Takie przedłużenie gwarancji podlega innym stawkom opłaty.

Elementy fotowoltaiczne, urządzenie USB (Wi-Fi/ Ethernet) oraz urządzenia ochrony odgromowej nie są objęte wydłużonym okresem gwarancji. W przypadku ich awarii w wydłużonym okresie gwarancji klient musi zakupić je w firmie SOFARSOLAR, a następnie wymienić.

W przypadku zakupu wydłużonej gwarancji firma SOFARSOLAR wydaje klientowi kartę wydłużonej gwarancji potwierdzającą wydłużony okres obowiązywania gwarancji.

## Wyłączenie odpowiedzialności z tytułu gwarancji

Gwarancja nie obejmuje usterek urządzenia powstałych z następujących przyczyn:

- 1) Karta gwarancyjna nie została przekazana dystrybutorowi lub firmie SOFARSOLAR;
- 2) Wprowadzenie zmian w urządzeniu lub wymiana części wykonana bez uzyskania zgody firmy SOFARSOLAR;
- 3) Wykorzystanie niezatwierdzonych materiałów do obsługi produktów SOFARSOLAR skutkujące powstaniem usterki;
- 4) Pracownicy techniczni nie zatwierdzeni przez firmę SOFARSOLAR wprowadzili zmiany lub podjęli próbę naprawy urządzenia, usunięcia numeru seryjnego lub tabliczki;
- 5) Niewłaściwie przeprowadzony montaż, debugowanie oraz eksploatacja urządzenia;

![](_page_67_Picture_1.jpeg)

- 6) Nieprzestrzeganie przepisów dotyczących bezpieczeństwa (norm certyfikacji, itp.)
- Uszkodzenia spowodowane niewłaściwym przechowywaniem przez dealera lub użytkownika końcowego;
- 8) Uszkodzenia powstałe podczas transportu (w tym zarysowania spowodowane przez opakowanie wewnętrzne podczas transportu). Należy bezzwłocznie złożyć reklamację bezpośrednio w firmie transportowej lub u ubezpieczyciela i uzyskać identyfikację szkody, na przykład rozładunek kontenera/ opakowania.
- 9) Nieprzestrzeganie instrukcji obsługi, instrukcji montażu i wytycznych dotyczących konserwacji;
- 10) Niewłaściwe lub niezgodne z przeznaczeniem użytkowanie urządzenia;
- 11) Niezapewnienie dostatecznej wentylacji urządzenia.
- 12) Niezgodna z odnośnymi normami konserwacja urządzenia;
- 13) Awaria lub uszkodzenie powstałe w wyniku klęski żywiołowej lub działania innych sił (takich jak trzęsienie ziemi, uderzenie pioruna, pożar, itp.)

Nazwa produktu: Fotowoltaiczny falownik sieciowy Nazwa producenta: Shenzhen SOFARSOLAR Co., Ltd Adres: 401, Building 4, AnTongDa Industrial Park, District 68,XingDong Community, XinAn Street, BaoAn District, Shenzhen, GuangDong, Chiny Email: service@sofarsolar.com Tel.: 0510-6690 2300 www.sofarsolar.com